#### 新しいライセンスモデルへの変更 ~サインインライセンスのセットアップを一挙公開~

#### 2020年3月

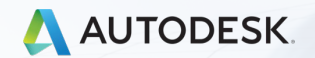

© 2019 Autodesk, Inc.

### シリアル番号管理からユーザー単位管理へ

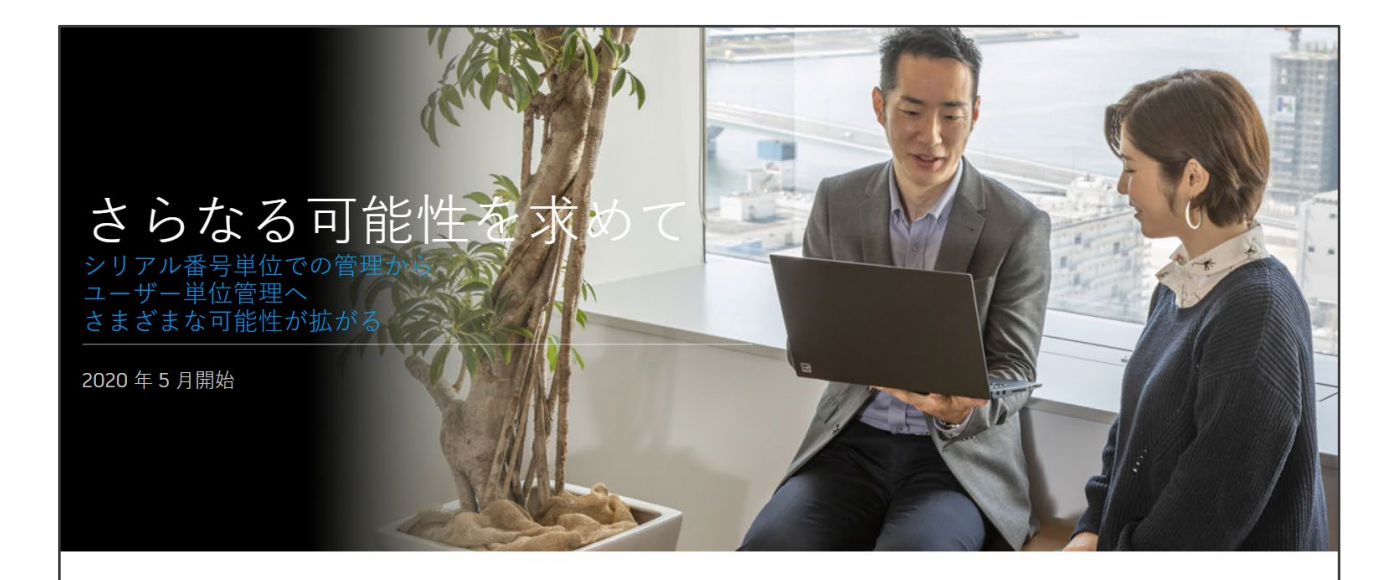

#### 2020年5月7日から、ユーザ単位管理プランへの移行を開始

オートデスクは、シリアル番号単位での管理を終了し、ユーザー単位管理の新たなプラン を開始することを決定しました。新たなユーザー単位管理プランへの移行は、現在の更新 費用と同等の価格でご利用いただけます。ユーザー単位管理プランはお客様やビジネスに 数多くのメリットをもたらします。

### シリアル番号管理からユーザー単位管理へ

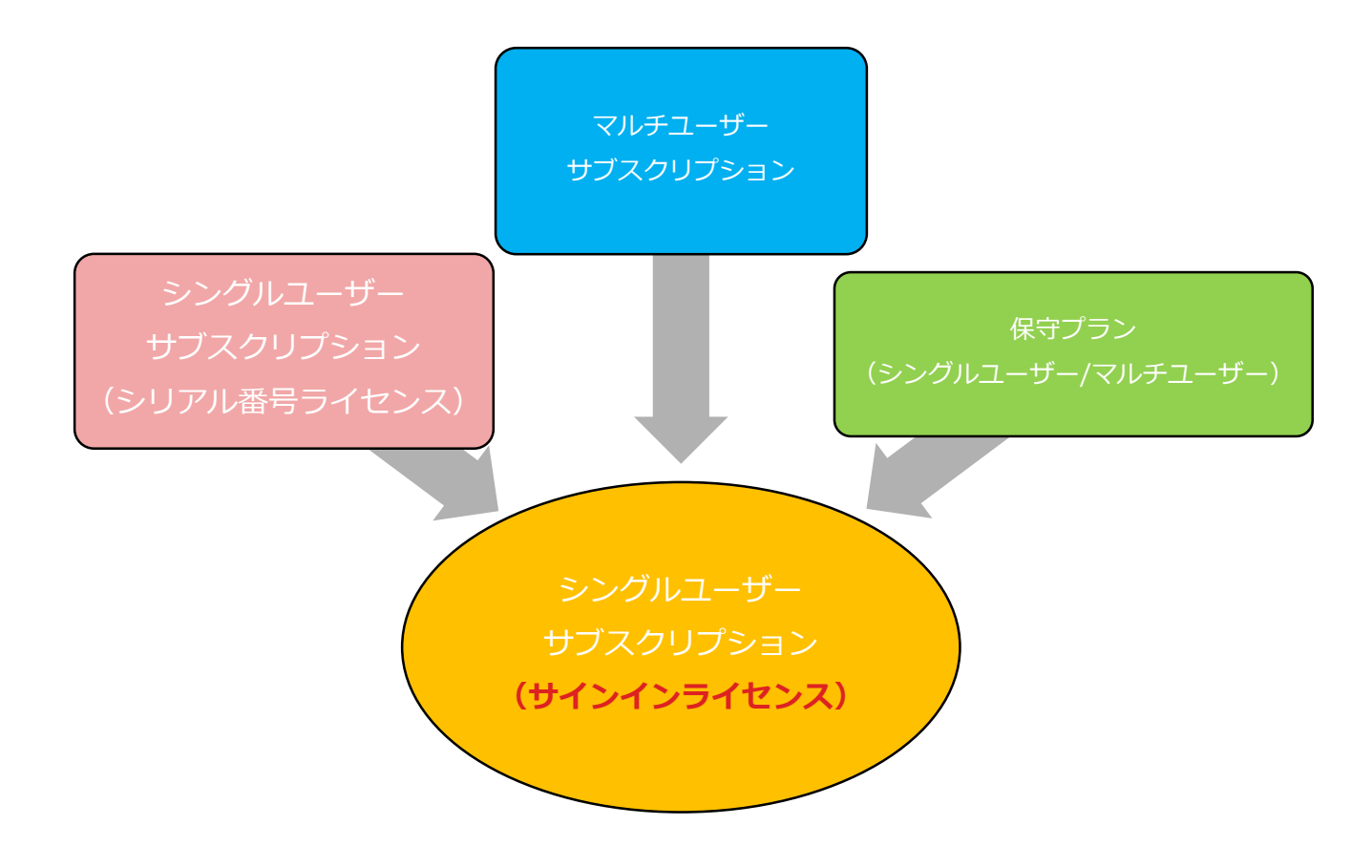

#### ライセンスの種類

ライセンスの種類

#### 永久ライセンス(パーペチュアルライセンス)

- シングルユーザー(スタンドアロン)/マルチユーザー(ネットワーク)
- 保守プラン(メンテナンスプラン)、任意加入
- 新規販売は終了

サブスクリプションライセンス(期間ライセンス)

- シングルユーザ(スタンドアロン)/マルチユーザー(ネットワーク)
- 保守は最初からバンドル
- 2013年より発売開始

### ライセンスの種類

オートデスク製品のライセンスは合計6種類存在

|   | ライセンス形態         |                 | インストール形態 |
|---|-----------------|-----------------|----------|
| 1 | サブスクリプションライセンス  |                 | シングルユーザー |
| 2 | サブスクリプションライセンス  |                 | マルチユーザー  |
| 3 | 永久ライセンス         | 永久ライセンス 保守プランあり |          |
| 4 | 永久ライセンス         | 永久ライセンス 保守プランあり |          |
| 5 | 永久ライセンス 保守プランなし |                 | シングルユーザー |
| 6 | 永久ライセンス         | 保守プランなし         | マルチユーザー  |

#### ライセンスの特徴

①永久ライセンス

- ●製品を使用するPCにひもづくライセンス
  - →製品を使用する人を限定しないライセンスモデル

ライセンス管理

→シリアル番号(保守契約がある場合は+契約番号)

●製品インストール時、ライセンス発行時にシリアル番号が必要。

→シリアル番号が重要。

(※サブスクリプション マルチユーザーライセンスも同様)

②サブスクリプションライセンス(シングルユーザー)

- ●製品使用者にひもづくライセンス
  - →製品を使用する人を限定するライセンスモデル
- ●製品使用者を特定する情報

→Autodesk ID(メールアドレスから作成するアカウント情報)

● 製品インストール時にシリアル番号が必要、 さらに製品使用者を限定するためにAutodesk IDによる 認証作業が必要

→シリアル番号とAutodesk IDが重要

③サブスクリプションライセンス(シングルユーザー)

~「サインインライセンス」の登場~

#### ●製品インストール時にシリアル番号が不要

#### →Autodesk IDが重要

●製品を使用する人を特定する情報

→Autodesk ID (メールアドレスから作成するアカウント)

●対応している製品バージョンは2017以降

### サインインライセンスになるのは…

|         |   | ライセン    | ンス形態           | インストール形態 |
|---------|---|---------|----------------|----------|
| $\star$ | 1 | サブスクリプシ | サブスクリプションライセンス |          |
|         | 2 | サブスクリプシ | ョンライセンス        | マルチユーザー  |
|         | 3 | 永久ライセンス | 保守プランあり        | シングルユーザー |
|         | 4 | 永久ライセンス | 保守プランあり        | マルチユーザー  |
|         | 5 | 永久ライセンス | 保守プランなし        | シングルユーザー |
|         | 6 | 永久ライセンス | 保守プランなし        | マルチユーザー  |

今後全てのシングルユーザーサブスクリプションライセンスは サインインライセンスモデルに変更。(現在作業継続中)

### ライセンス管理方法

所有ライセンスを管理するための専用WEBサイト

https://manage.autodesk.com/

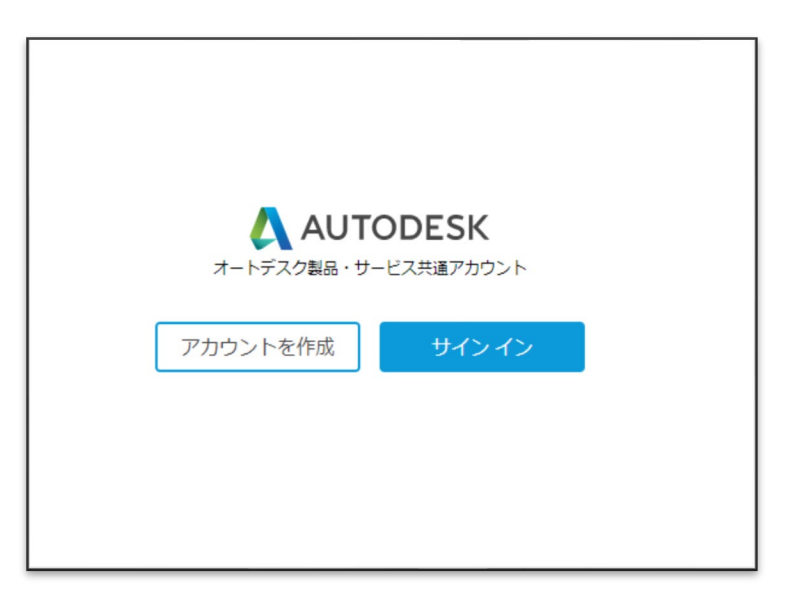

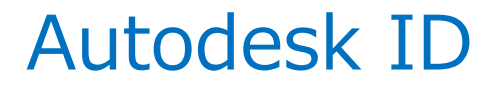

使用者を特定するためのアカウントの名称、Autodesk Accountへのサインイン時も必要

【Autodesk ID作成方法】

|                      | アカウントを作成                                   |                                                                                                    |
|----------------------|--------------------------------------------|----------------------------------------------------------------------------------------------------|
| オートデスク製品・サービス共通アカウント | 名姓                                         |                                                                                                    |
|                      |                                            | アカウントが作成されました                                                                                                    |
| アカウントを作成 サインイン       | 電子メール                                      | この1つのアカウントで、ご使用のすべてのオートデス<br>ク製品にアクセスできます                                                                                    |
|                      | 電子メール(再入力)                                 |                                                                                                    |
|                      | パスワード                                      | A 2 19 7 A 6 8 2 m                                                                                                    |
|                      | ■ Autodesk の使用条件に同意し、プライバシー ステートメントを了承します。 | オートデスクにご隠心をお持ちいただきありがとうございます。こちらのチェックボックスをオンにすると、マーケディング緊張のメールなど、オートデスクからの電子メッセージ<br>がご指定いただいたメール アドレスに招信されます、メッセ            |
|                      | アカウントを作成                                   | ージでは、最新トレンド、イベント、ソリューション、限定<br>キャンペーンなどの情報をお届けいたします。オートデスク<br>では、お届けしたメッセージに対するお客様の反応に基づい                                    |
|                      | 既にアカウントをお持ちですか? サイン イン                     | て、記憶するコンテングのバーンナライスを行っております<br>す。記憶はお客様が増加さきます。記憶波の意識や記憶登<br>線の時間はいつでも行えます。オートデスクのお問いらわせ<br>先情報およびプライバシーステートメントをご確認くださ<br>い。 |
|                      |                                            | 完了                                                                                                    |
|                      |                                            |                                                                                                    |
|                      |                                            |                                                                                                    |

### Autodesk Accountの主な機能

- ・ 指名ユーザーの管理
- 製品情報の確認
   (最新バージョンおよび最新バージョンから3世代以内の前バージョン)
- 製品ダウンロードとインストール
- 更新プログラム(Update/アップデート)の入手

### Autodesk Accountにおける役割

| サインインライセンス | シリアル番号ライセンス    |
|------------|----------------|
| 契約管理者      | 契約管理者          |
| プライマリ管理者   | ハフトウェアコーディネーター |
| セカンダリ管理者   |                |
| 指名ユーザー     | 指名ユーザー         |

指名ユーザーの登録、削除、製品割り当てが可能なのは
 契約管理者、プライマリ/セカンダリ管理者、ソフトウェアコーディネーター

ホーム画面①

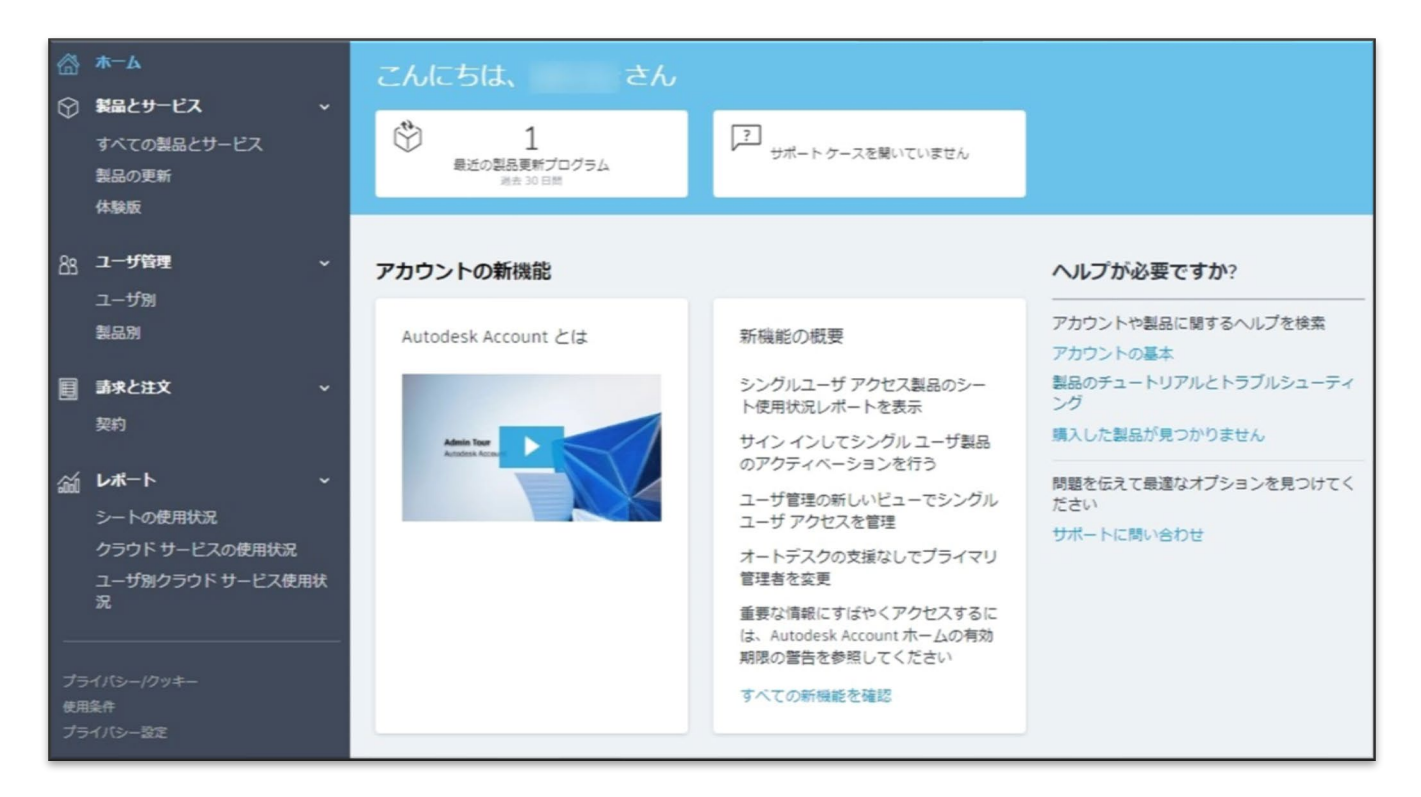

ホーム画面2

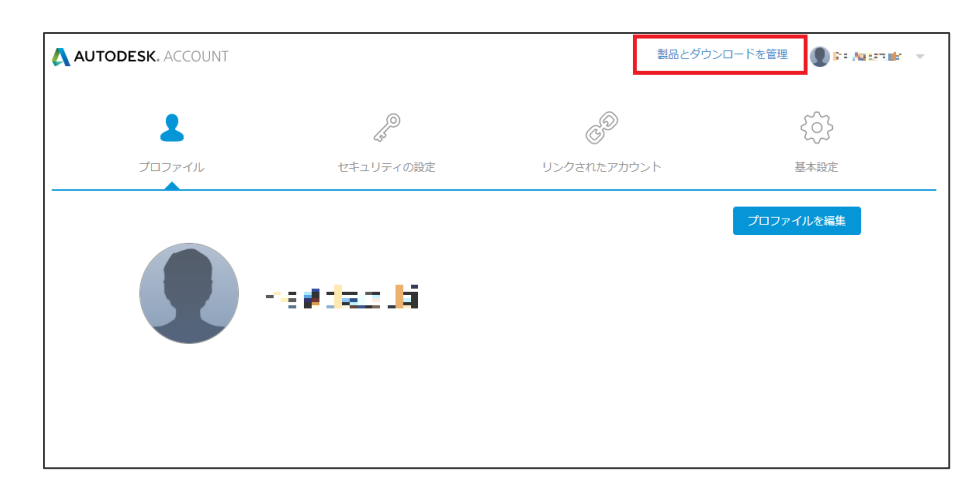

#### 「製品とダウンロードを管理」を クリックするとホーム画面へ。

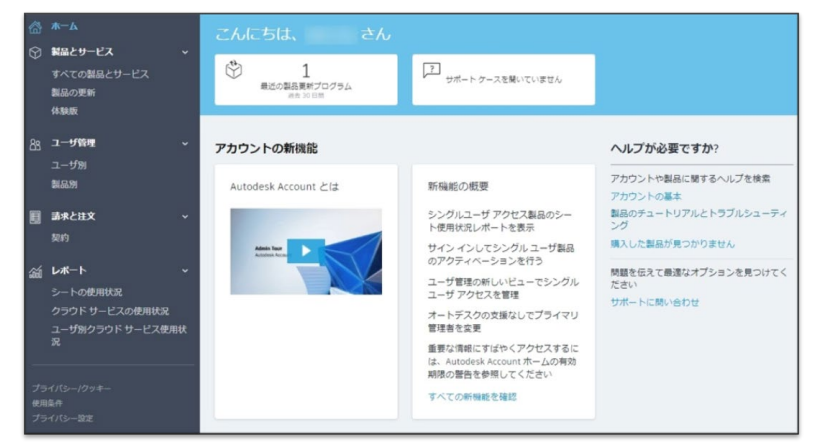

コーザ管理

すべてのユーザ(4)

0

プライマリ管理者

0

49

00

ホーム画面③

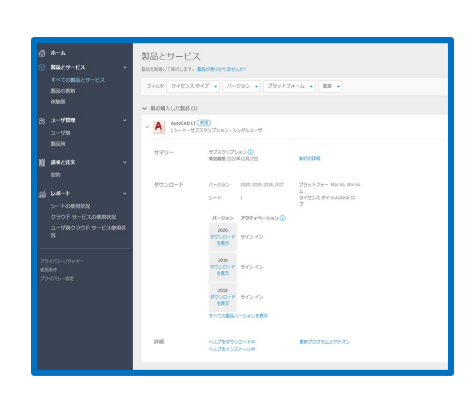

製品とサービス

ユーザ酸理

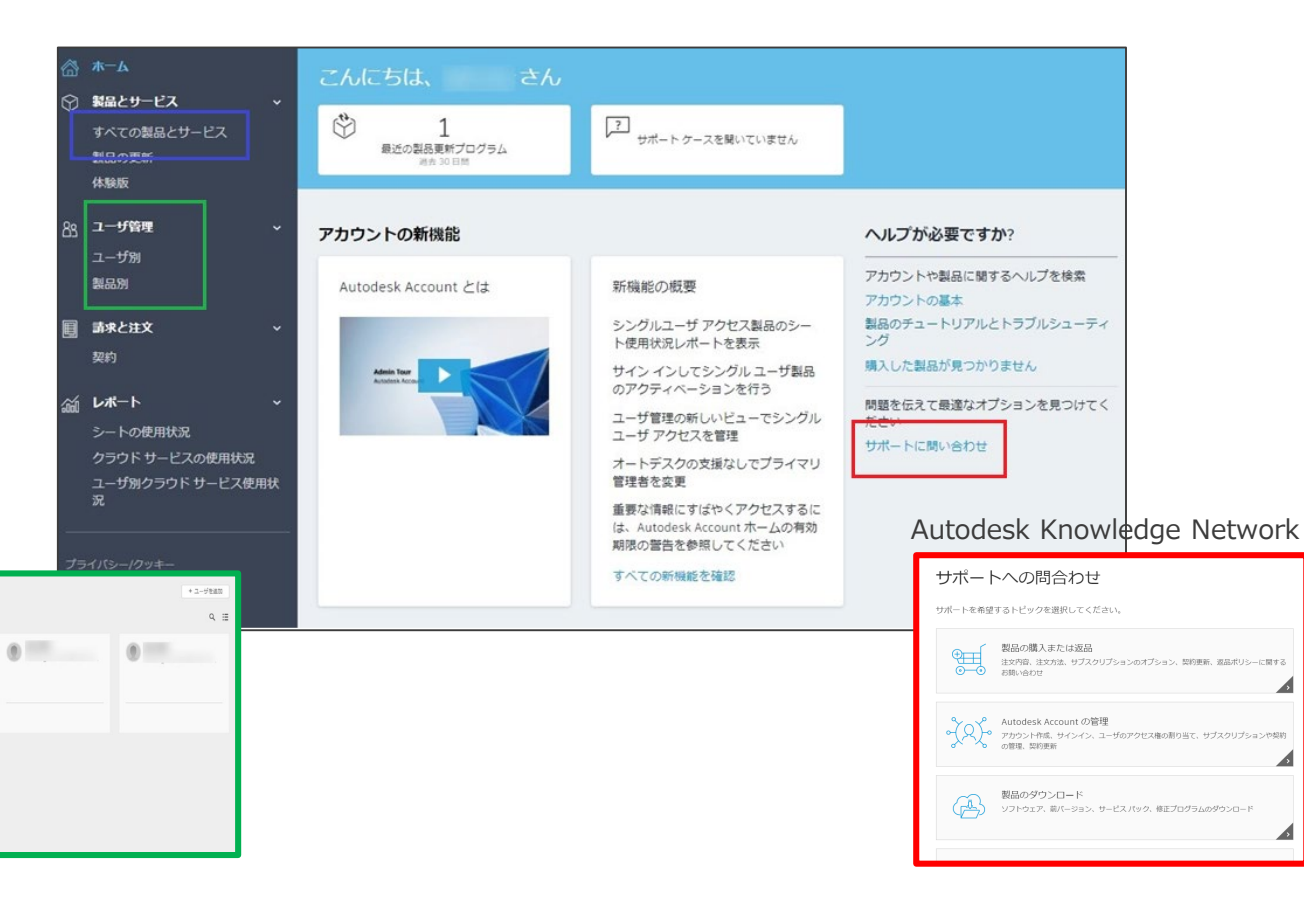

すべての製品とサービス

| 4           | AUTODESK. ACCOUNT                                                                                            |                                                                                                    |                                              |  |  |  |
|-------------|----------------------------------------------------------------------------------------------------|----------------------------------------------------------------------------------------------------|----------------------------------------------|--|--|--|
| 63<br>(Y    | ホーム<br><b>製品とサービス ~</b><br>すべての製品とサービス<br>製品の更新<br>体制版                                                       | こんにちは、<br>こ<br>こ<br>こ<br>こ<br>こ<br>こ<br>こ<br>さん<br>こ<br>こ<br>こ<br>こ<br>た<br>ん<br>こ<br>、<br>こ<br>、<br>さん<br>こ<br>、<br>こ<br>、<br>こ<br>、<br>こ<br>ん<br>こ<br>ん<br>こ<br>ん<br>こ<br>、<br>、<br>、<br>、<br>、<br>、<br>、<br>、<br>、<br>、<br>、<br>、<br>、                                                           |                                              |  |  |  |
| 83          | ユーザ管理 ~                                                                                                    | 最近購入した製品                                                                                                    | ヘルプが必要ですか?                                   |  |  |  |
|             | ユーザ別<br>製品別                                                                                                  | AutoCAD LT +                                                                                                    | アカウントや製品に関するヘルプを検索<br>アカウントの基本               |  |  |  |
|             | <b>請求と注文 ~</b><br>契約                                                                                         | アカウントの新機能                                                                                                    | 製品のチュートリアルとトラブルシューティング<br>購入した製品が見つかりません<br> |  |  |  |
| (前) 一 ブ 使 プ | レポート 、<br>シートの使用状況<br>クラウド サービスの使用状況<br>ユーザ別クラウド サービス使用状況<br>R<br>547(15-/グッキー<br>9547(5-)グッキー<br>9547(5-)変史 | Autodesk Account とは       新機能の概要         シングルユーザアクセス製品のシート使用状況レボートを表示       シングルユーザ教品のアクティベーションを行う         ユーザ管理の新しいビューでシングルユーザ教品のアクティベーションを行う       コーザ管理の新しいビューでシングルユーザアクセスを管理         オートデスクの支援なしでプライマリ管理者を変更       重要以情報にすばやくアクケセスするには、Autodesk Account ホームの有効期間の警告を参照してください         ダペての新機能を確認 | 問題を伝えて最適なオプションを見つけてください<br>サポートに問い合わせ        |  |  |  |

すべての製品とサービス

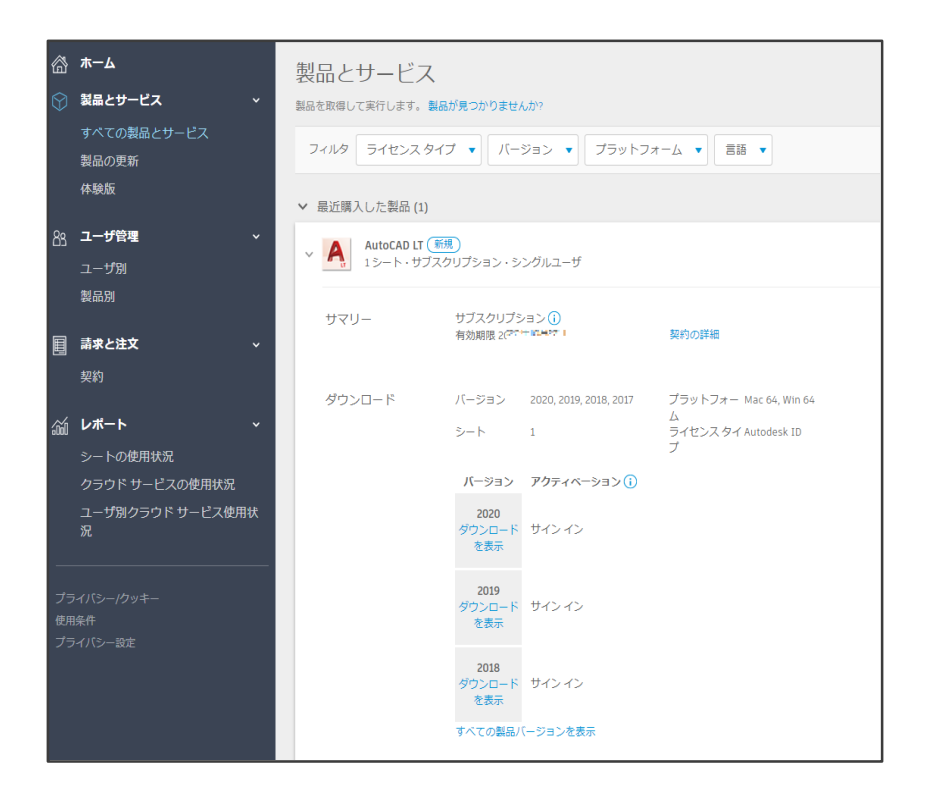

- 製品情報
- ライセンス形態 (サブスクリプション/保守プラン)

サインイン

シリアル

- インストール形態 (シングルユーザー/マルチユーザー)
- シート数
- 保守有効期限 ※管理者のみ
- シリアル番号がある場合はシリアル番号が 表示

すべての製品とサービス 「ダウンロードを表示」

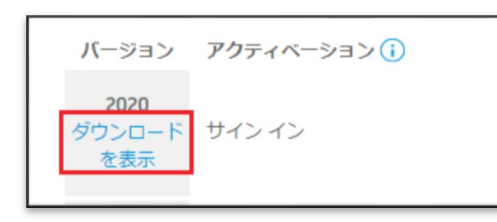

「ダウンロードを表示」 をクリック

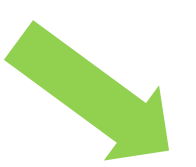

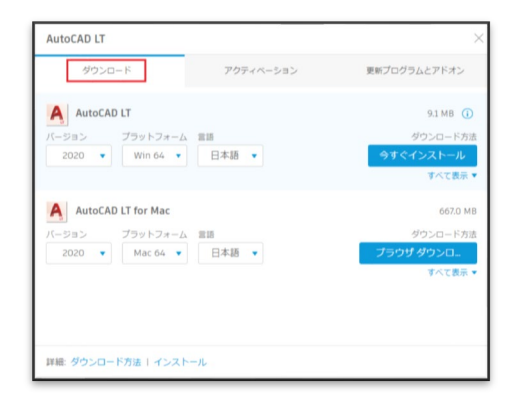

サインイン

シリアル

3個のタブを持つポップアップ画面が表示。

- ・ ダウンロード
- アクティベーション
- 更新プログラムとアドオン

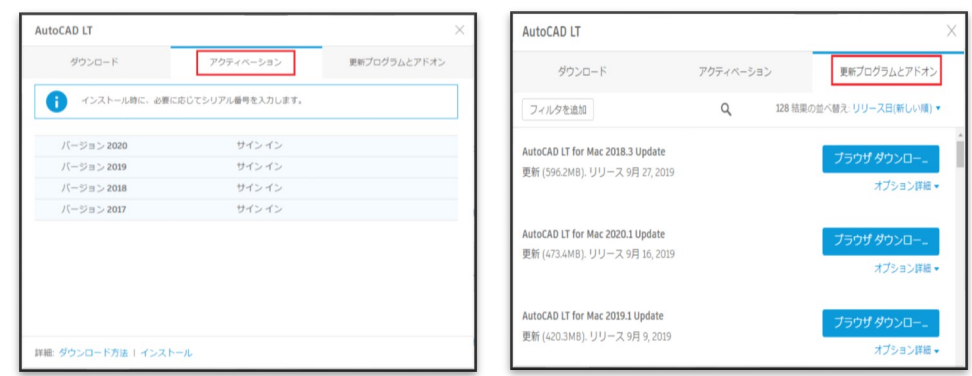

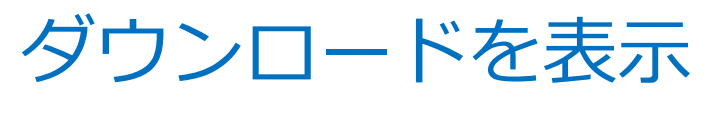

①ダウンロード

| 3ds Max                                      |             | ×                                                     |
|----------------------------------------------|-------------|-------------------------------------------------------|
| ダウンロード                                       | アクティベーション   | 更新プログラムとアドオン                                          |
| 3ds Max<br>バージョン プラットフォーム<br>2020 ▼ Win 64 ▼ | 言語<br>日本語 ▼ | 13.7 MB ()<br>ダウンロード方法<br>今すぐインストール<br><u>すべて表示</u> ▼ |
| 3ds Max Interactive                          |             | 今すぐインストール<br>単一のコンピュータにインストールする最速<br>の方法              |
| バージョン プラットフォーム 言語                            |             | 今すぐダウンロード 8.2 GB<br>Download Manager を使用(高速)          |
|                                              |             | <b>ブラウザ ダウンロード</b> 8.2 GB<br>ブラウザを使用(低速)              |
| Vault Basic - Client                         |             | ダウンロード方法を比較                                           |

- ・ 製品ダウンロード画面
- ダウンロード方法は3種類。
  - ✓ 今すぐインストール

サインイン

シリアル

- ✓ 今すぐダウンロード
- ✓ ブラウザダウンロード
- 初期設定は「今すぐインストール」

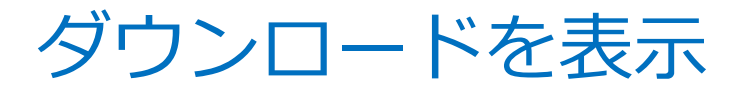

①-2ダウンロード

| 3ds Max                                              |             | ×                                                              |
|------------------------------------------------------|-------------|----------------------------------------------------------------|
| ダウンロード                                               | アクティベーション   | 更新プログラムとアドオン                                                   |
| 3ds Max<br>バージョン プラットフォーム<br>2020 ▼ Win 64 ▼<br>2020 | 言語<br>日本語 ▼ | 13.7 MB <b>(i)</b><br>ダウンロード方法<br><b>今すぐインストー</b> ル<br>すべて表示 ▼ |
| 2019<br>2018<br>2017<br>Win 64 ▼                     | 言語<br>英語 ▼  | 2.7 GB<br>ダウンロード方法<br><b>今すぐダウンロード</b><br>すべて表示 ▼              |

サインイン

最新バージョン+最新バージョンから

バージョンがあがるとダウンロードが出来なくなる前バージョン製品が発生

外付ハードディスク等に別途保存することを

ダウンロードが可能なのは

3世代以内の前バージョン製品

バージョンが古いものからメディアや

お勧めします

シリアル

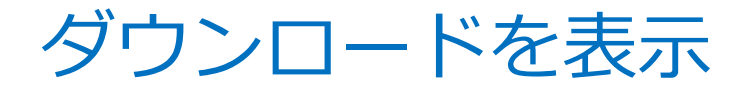

#### ②アクティベーション (サインインライセンス)

| ダウンロード                   | アクティベーション        | 更新プログラムとアドオ |
|--------------------------|------------------|-------------|
| インストール時に、必要に             | 応じてシリアル番号を入力します。 |             |
| バージョン 2020               | サインイン            |             |
|                          |                  |             |
| バージョン 2019               | サインイン            |             |
| バージョン 2019<br>バージョン 2018 | サインイン<br>サインイン   |             |

 シリアル番号の代わりに 「サインイン」と表示。

サインイン

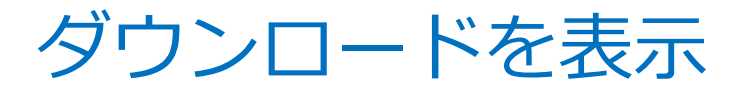

#### ②-2アクティベーション(シリアル番号ライセンス)

| 3ds Max                       |                                            | ×            |
|-------------------------------|--------------------------------------------|--------------|
| ダウンロード                        | アクティベーション                                  | 更新プログラムとアドオン |
| 1.インストール時に、必<br>2.ユーザがアクセスできる | 要に応じてシリアル番号を入力します。<br>るようにユーザを割り当ててください。 詳 | しいへんプ        |
| ✓ バージョン 2020                  |                                            |              |
|                               | シリアル / キー                                  |              |
|                               |                                            |              |
|                               |                                            |              |
|                               |                                            | 1            |
|                               |                                            |              |
| ✓ バージョン 2019                  |                                            |              |
|                               | シリアル / キー                                  |              |
|                               |                                            |              |
|                               |                                            | 1            |
|                               | 128K                                       | 1            |
|                               |                                            |              |
| ✓ バージョン 2018                  |                                            |              |
|                               | シリアル / キー                                  |              |
|                               |                                            |              |
|                               |                                            |              |
|                               | 1203                                       | 1            |
|                               |                                            | -            |
| バージョン 2017                    | シリアル / キー                                  |              |
|                               |                                            |              |

 バージョン別にシリアル番号と プロダクトキーが表示

シリアル

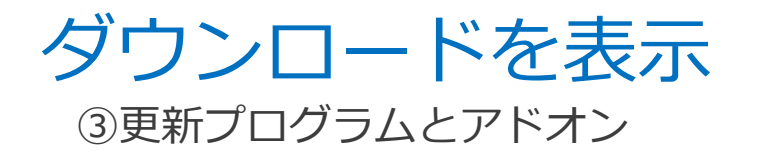

| AutoCAD LT                                                                |                        |         |                                            | × |
|---------------------------------------------------------------------------|------------------------|---------|--------------------------------------------|---|
| ダウンロード                                                                    | アクティベーショ               | >       | 更新プログラムとアドオン                               |   |
| フィルタを追加                                                                   | Q                      | 128 結果の | 〕並べ替え: リリース日(新しい順) ▼                       | , |
| <b>AutoCAD LT for Mac 2018.3 Update</b><br>更新 (596.2MB). リリース 9月 27, 2019 |                        |         | <b>ブラウザ ダウンロー…</b><br>オプション詳細 ▼            |   |
| <b>AutoCAD LT for Mac 2020.1 Update</b><br>更新 (473.4MB). リリース 9月 16, 2019 |                        |         | <b>ブラウザ ダウンロー…</b><br>オプション詳細 ▼            |   |
| <b>AutoCAD LT for Mac 2019.1 Update</b><br>更新 (420.3MB). リリース 9月 9, 2019  |                        |         | <b>ブラウザ ダウンロー…</b><br>オブション詳細 <del>、</del> |   |
| Autodock Single Sign On Component (                                       | 2020 1 (11 0 0 1000) 4 | 5/Di+   |                                            |   |

選択した製品向けの更新プログラムの一覧が表示。
 ダウンロードもここから可能。

シリアル

サインイン

 最新バージョン+最新バージョン から3世代以内の前バージョン 製品向けの更新プログラムが 表示。

### ユーザ管理(新規ビュー)

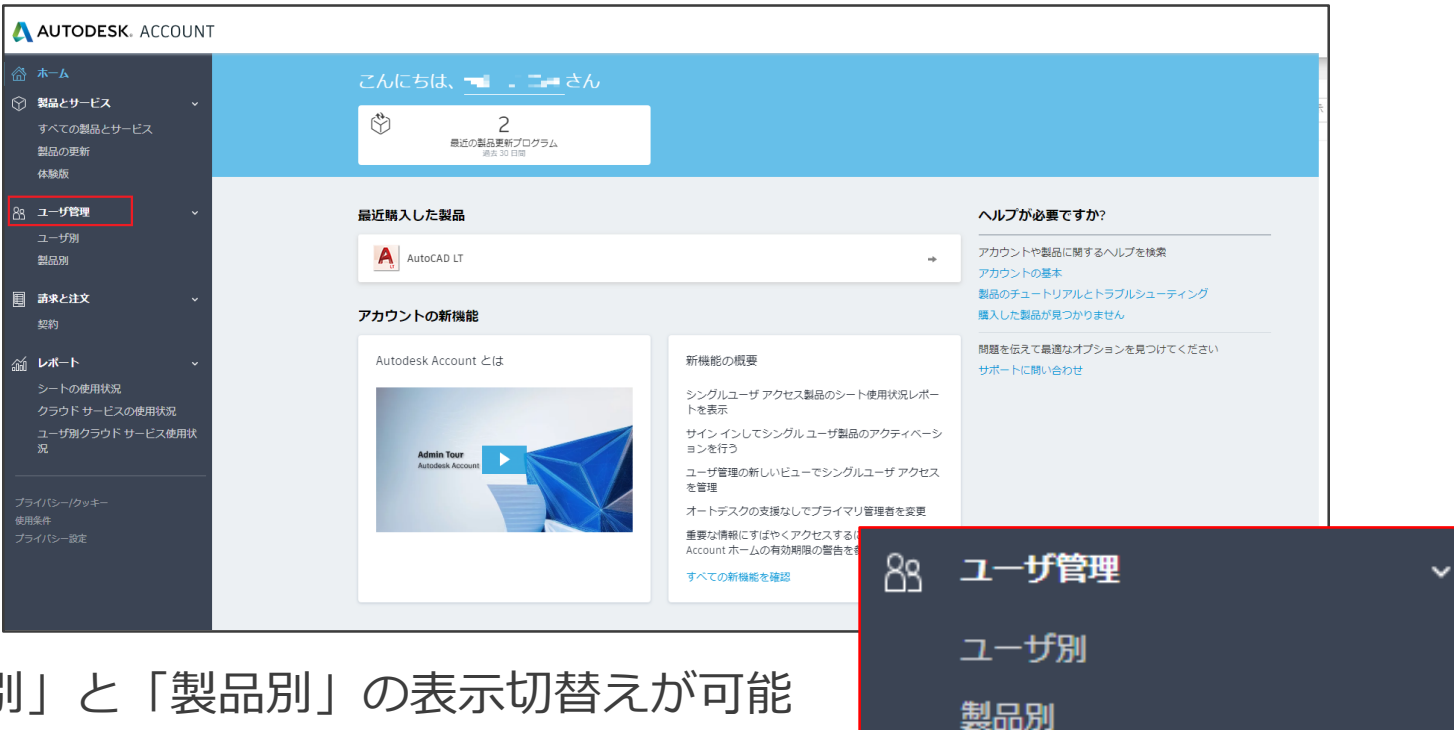

#### 「ユーザ別」と「製品別」の表示切替えが可能

#### サインイン

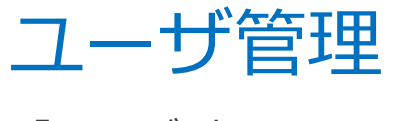

「ユーザ別」①

・カード表示

| <b>@</b>      | <b>ホ−</b> Ь           | ユーザ管理      | + ユーザを追加 |
|---------------|-----------------------|------------|----------|
| Ø             | 製品とサービス ~             | すべてのコーザ(4) | 0 :=     |
|               | すべての製品とサービス<br>製品の更新  |            | - ·-     |
|               | 体験版                   | 0 0        |          |
| 88            | ユーザ管理 ~               | プライマリ管理者   |          |
| E             | ユーザ別                  |            |          |
|               | 製品別                   | \$ D       |          |
|               | 請求と注文 ~               |            |          |
|               | 契約                    | 0          |          |
| <del>dd</del> | レポート ~                |            |          |
|               | シートの使用状況              |            |          |
|               | クラウド サービスの使用状況        |            |          |
|               | ユーザ別クラウド サービス使用状<br>況 | # <u>#</u> |          |

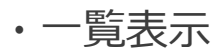

| 6<br>9                 | 8-4<br>8827-63 • | ユーザ管理<br>すべてのユーザ(1)                      |            |                |                | + 2-7683<br>Q. 11 |
|------------------------|------------------|------------------------------------------|------------|----------------|----------------|-------------------|
| RACOBA<br>BAORN<br>RMS | RECER<br>AND     | M :<br>• • • transf<br>- second contract | 0-6<br>2-7 | 85-98<br>795+7 | В80799А<br>⊕ © |                   |
|                        | 3-978<br>840     | /NL<br>and address (1997)                | 75-12/888  | 799-07         | 0.6            |                   |

- 登録されている指名ユーザーの 一覧が表示
- 指名ユーザーに設定されている 役割が表示
- 製品が割り当てられている指名ユーザー には印

サインイン

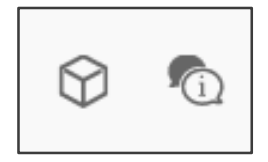

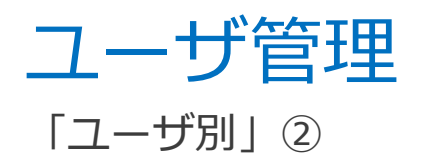

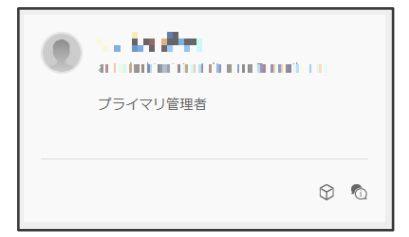

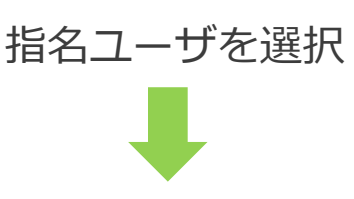

| ۲                                                                                                    | 製品とクラウド サービス                                                                                               |                                         |
|----------------------------------------------------------------------------------------------------|----------------------------------------------------------------------------------------------------|-----------------------------------------|
| プライマリ管理者 ↓<br>プライマリ管理者 ↓<br>プライマリ管理者<br>Autodesk Account のメイン運移先。このメンバー                                               | AutoCAD LT     7項目すべて割り当てられました     G列に割り当てられた項目(5 / 5)     すべて違沢 I なし     AutoCAD - mobile app Premium for | ✓ Drive                                 |
| は、ビルンタウ目生ると阿レルクションを未行する<br>ことができます。<br>セカンダリ管理者<br>ユーザの追加、役割の変更、製品およびクラウドサ<br>ービスへのアクセス権の割り当てを行うことができ<br>ます。          | subscription<br>AutoCAD - web application<br>自動的に村屋(2)<br>AutoCAD LT                                       | Shared Views Storage AutoCAD LT for Mac |
| <ul> <li>ユーザ<br/>割り当てられた製品およびクラウドサービスにアク<br/>セスできます。</li> <li>注:役割を変更しても、サブスクリプションの所<br/>有権には影響しません。ロールの詳細</li> </ul> |                                                                                                    |                                         |

割り当てられている製品名の表示

指名ユーザに割り当てられている サービスの詳細表示。 (サービスは製品によって異なる)

指名ユーザーに設定されている 役割の表示

製品割り当て、サービス割り当て、
 設定した役割の変更も可能

サインイン

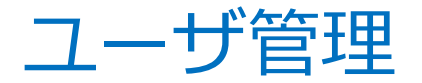

「製品別」①

・カード表示

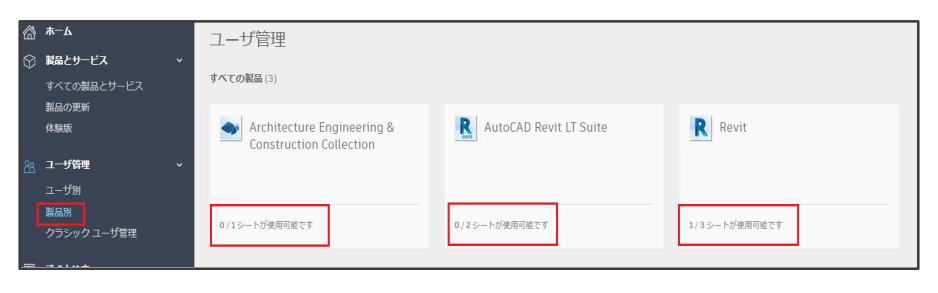

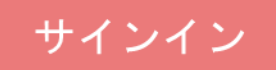

- 所有している全製品名の表示
- 製品ごとに指名ユーザを割り当てる ことが出来る残シート数の表示

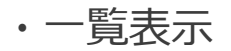

|   | ホーム         |   | ユーザ管理          |         |   |  |
|---|-------------|---|----------------|---------|---|--|
|   | 製品とサービス     | ~ |                |         | 0 |  |
|   | すべての製品とサービス |   | 9 ^ COMMAR [1] |         | ų |  |
|   |             |   | 名前↑            | 使用可能シート |   |  |
|   | 体联版         |   | A JUTOCAD LT   | 0/1     |   |  |
|   | ユーザ管理       | ~ |                |         |   |  |
| ſ | ユーザ別<br>製品別 |   |                |         |   |  |

| ユー   | ザ  | 管理 |
|------|----|----|
| 「製品別 | 别」 | 2  |

| A    | AutoCAD LT |
|------|------------|
|      |            |
| 0/1シ | ートが使用可能です  |

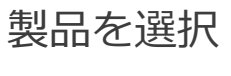

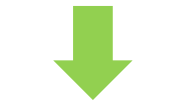

| A                            | 割り当てられたユーザ(1)                                                                                                  |                                    | ٩        |
|------------------------------|----------------------------------------------------------------------------------------------------|------------------------------------|----------|
| AutoCAD LT                   | · 🔘                                                                                                    |                                    | 詳細を表示    |
| 含まれるもの:<br>● サポート<br>● 7項目 ~ | (開)に割り当てられた項目(5 / 5)<br>すべて道択   なし ✓ AutoCAD - mobile app Premium for subscription ✓ AutoCAD - web application | Drive     Shared Views     Storage | アクセス権を削除 |
|                              | 自動的に付屁(2)<br>AutoCAD LT                                                                                        | AutoCAD LT for Mac                 |          |

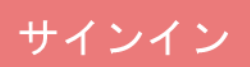

指名ユーザーを割り当てることが できる残シート数の表示

割り当てられている指名ユーザー の一覧、詳細情報の表示

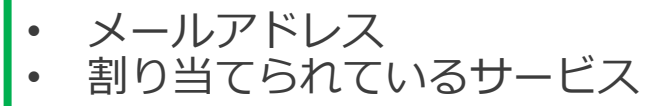

製品割り当て、サービス割り当ての変更も可能

ユーザ管理(クラシック ビュー)

シリアル

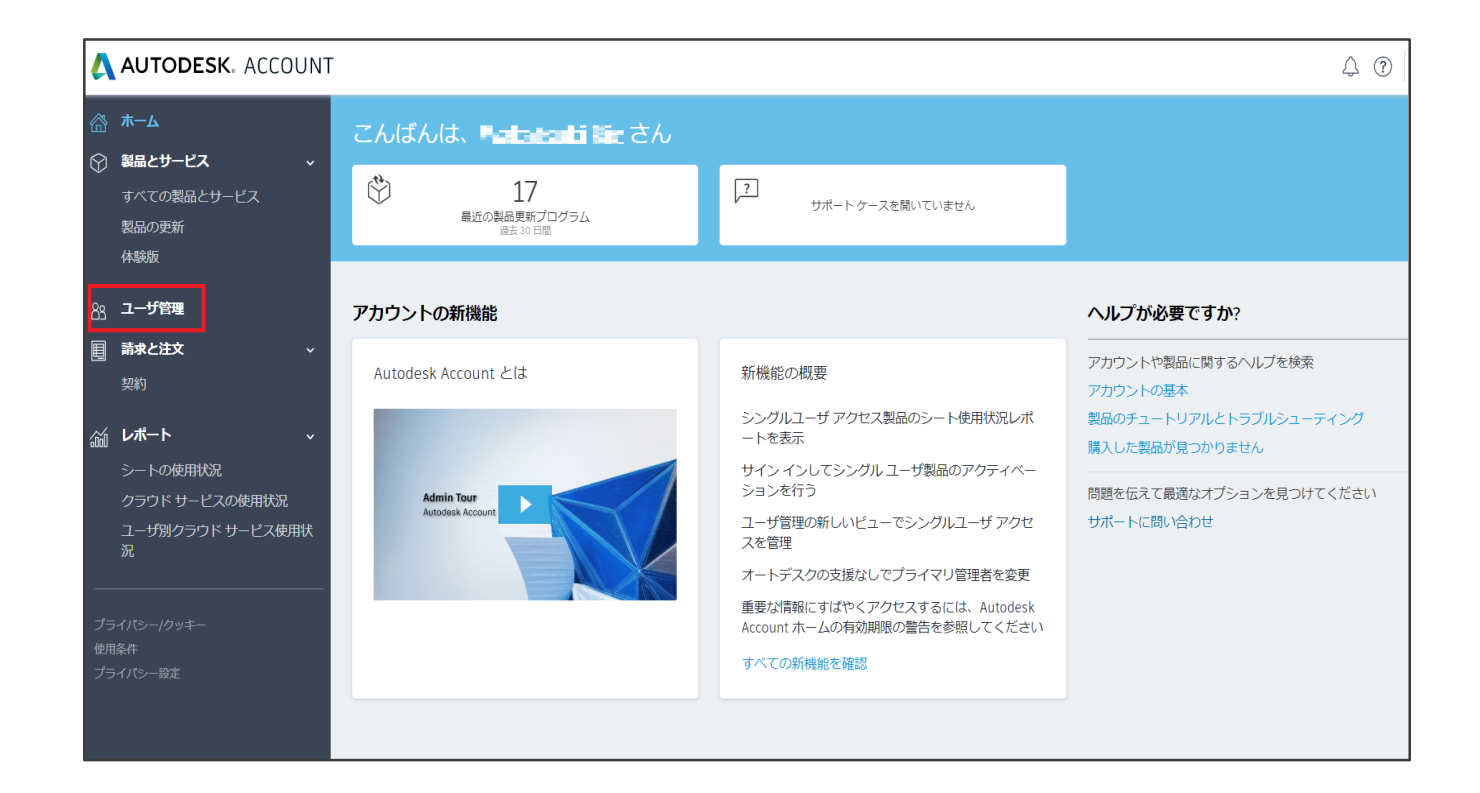

## ユーザ管理(クラシック ビュー)

#### トップ画面

| 1-1          | げ管理                                          |                     |                     |                     |                     |
|--------------|----------------------------------------------|---------------------|---------------------|---------------------|---------------------|
| すべての<br>+ 追加 | ローザ(6)<br> アクション                             | 。<br>               | 、名前ま<br>名 (昇順)      | たは電子メール アド          | 121<br>14119        |
| 🔲 রুশ        | て選択                                          |                     |                     |                     | 6 結果                |
|              | Eiji I I II<br>eij and I al al an Ian        | 製品とサービス<br>0        | 特典<br>0             | アクセス権の編集            | 0                   |
| •            | Hid an the file                              | 製品とサービス<br>1        | 特典<br>1             | アクセス権の編集            | 0                   |
|              | mediagont mediagont pikarteco.               | 製品とサービス<br>0        | 特典<br>1             | アクセス権の編集            | 0                   |
| •            | Not -                                        | 製品とサービス<br>1        | 特典<br>1             | アクセス権の編集            | 0                   |
|              | Ris Makaladi<br>rina, kaladi Zina artekteren | 製品とサービス<br>9        | 特典<br>1             | アクセス権の編集            |                     |
|              |                                              | 製品とサービス<br>1        | 特典<br>1             | アクセス権の編集            | 0                   |
|              |                                              | ユーザ管理<br>まべてのユーザ(6) | ユーザ管理<br>すべてのユーザ(6) | ユーザ管理<br>すべてのユーザ(6) | ユーザ管理<br>すべてのユーザ(6) |

• 登録されている指名ユーザーの 一覧が表示

シリアル

• 指名ユーザー別の設定詳細の 表示も可能

| ☆ ★-ム ※ 製造とサービス マ<br>すべての開品とサービス<br>製品の更新<br>件製版 | ユーザ管理<br>すへてのユーザ (1)     |                                      | 9          | \$,10.3  | 5.0 <b>8</b> 7.X-A | 17F1.31 |         |
|--------------------------------------------------|--------------------------|--------------------------------------|------------|----------|--------------------|---------|---------|
|                                                  | 製品の更新<br>体験版             | +#5 79532 *                          | 84         | 12:14    | 6 (#110)           | •       | ₹ 7<1.9 |
| 88                                               | ユーザ管理                    | D VKCMR                              |            |          |                    |         | 1 16月   |
| U                                                | 請求と追文 ~                  |                                      | 製品とサー<br>1 | -ビス      | 15.M<br>3          | 7.2%3概念 | .48     |
|                                                  | サブスクリプション                | 特員(特員3)                              |            | 2-       | ザ順相                |         |         |
| á                                                | レポート v                   | € нахам-н                            |            | 0-<br>88 | ル<br>(数理者          |         |         |
|                                                  | クラウドサービスの使用状況            | Web 27#- F                           |            |          | · 與約臺明 11          |         |         |
|                                                  | ユーザ湯クラウトサービス被用状況         | 基 製品ダウンロード                           |            |          | 87×-1/             |         |         |
| 一<br>力<br>切<br>力                                 | イバS199年-<br>発作<br>イバS18定 | 製品()違処しました)<br>AutoCAD (1<br>サービス(0) |            |          | 14                 |         |         |

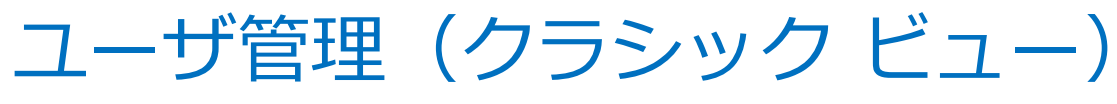

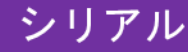

表示: すべての契約

тион Ϛ тисн Ϛ тисн Ϛ

W HONT

#### 「アクセス権を編集」

| ユーザ管理         |                            |
|---------------|----------------------------|
| + 200 705a> • | 1×82: 5(28) ▼ 7-//2        |
| 0 FATER       | 1 10.00                    |
| • •           | 単品とサービス 5月<br>1 3 乙クな乙集の構築 |

名前横の「アクセス権を編集」 をクリック

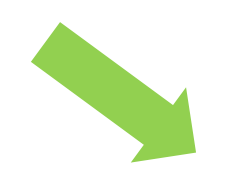

3個のタブを持つポップアップ画面が表示。

- すべて(特典、サービス)
- 特典
- 製品とサービス

| 2    | セス後の編集:140-4 第                                                                                                    |         |                                         | ж           | アクセス権の   | 200 PF. 14 (1992           |
|------|----------------------------------------------------------------------------------------------------|---------|-----------------------------------------|-------------|----------|----------------------------|
|      | ● ● ● ● ● ● ● ● ● ● ● ● ● ● ● ● ● ● ●                                                                                                    |         | 84. 1                                   | • 18032     | すべて 特典   | 製品とサービス                    |
| 11.0 |                                                                                                    |         |                                         |             | 製品とサービ   | 20                         |
|      | #3.9412>3#89920-P                                                                                                    |         |                                         | NOAS .      | V AutoC/ | LI シングルユーザ                 |
| 2.0  | -1-DRR ()                                                                                                    |         |                                         |             | 9-12     | z                          |
| ~    | 940-1-<br>Net yorkay aprilates                                                                                                    | 2010/02 |                                         | -           | AutoCA   | D - mobile app Premium for |
|      | the state of the state of the s |         | #201210T-1-0012121(314)                 |             | subscri  | aption                     |
|      |                                                                                                    |         | ■ 200884. 8278-1-2-74-<br>02/87. 2-5088 | 200022-0001 | AutoCA   | D - web application        |
|      |                                                                                                    |         |                                         |             |          |                            |
|      |                                                                                                    |         |                                         |             |          |                            |
|      |                                                                                                    |         |                                         |             |          |                            |
|      |                                                                                                    |         |                                         |             |          |                            |

TAT HA BELLY-EX

- 1-0408 0

MIRCAP LT ...

9-83

44 To (10 THE POWER )

|         | 10                       | 10ARS                                                                                                    | 48                                     | _                       |                                      |
|---------|--------------------------|----------------------------------------------------------------------------------------------------|----------------------------------------|-------------------------|--------------------------------------|
|         | e soat                   | <ul> <li>● ● ● ● ● ● ● ● ● ● ● ● ● ● ● ● ● ● ●</li></ul>                                                                                                    | 2-9 <i>4-</i> 919622C1                 |                         |                                      |
| 142-9   |                          | 4-cares • care-r                                                                                                    | 2 8082                                 |                         |                                      |
|         |                          | Darage                                                                                                    | ₩ #9ac                                 |                         |                                      |
| n Far   | ¥ 8981                   | Shared views                                                                                                    | w moar                                 |                         |                                      |
|         |                          | line                                                                                                    | 💌 WONT                                 |                         |                                      |
|         | ¥ BOST                   |                                                                                                    |                                        |                         |                                      |
|         | ¥ ROST                   | This lie of the                                                                                                    |                                        |                         |                                      |
| . (#^24 | × 8080                   | アクセス様の隔集:<br>すべて 特徴 1884                                                                                                    |                                        |                         |                                      |
| × 1     | × 800 • •                | アクセス様の編集:<br>すべて 時書 <b>Rat</b><br>副品とサービス<br>Anotodo UT<br>家の ローマック                                                                                                    | 2007/124 2000<br>2007/22-07            |                         | サービスオン 0 使用可                         |
| • • •   | танов ¥<br>х<br>м<br>рас | アクセス株の抽集:           マイC 特徴 単品の           部品とワービス()           ● MARCASI           第日に中ごス()           ● MARCASI           ・ ● MARCASI           ・ ● P-EX           ・ Componenting                                   | 14 200<br>29-123<br>50762-9            | 00<br>7808 😪            | - ビスオン 0 使用的は<br>550-553             |
|         | ж<br>м<br>рат.           | アクセス株の抽曲::      マベエ 特許     日本     マベエ 特許     マベニ サル     マベニ サル     マム・レーン     マーン     マーン     マーン     マーン     マーン     マーン     マーン     マーン     マーン     マーン     マーン     マーン     マーン     マーン     マーン     マーン     マーン | Soldhard<br>Soldhard<br>App Nenium far | 6/6<br>7808 ♥<br>7808 ♥ | ロービスオン 0 世際可<br>Strage<br>Stard Wess |

SR T-STORE

mont

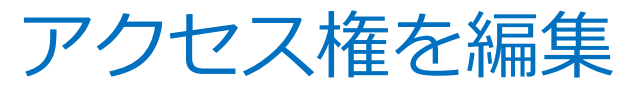

製品とサービス①

| アクセス権の編集: ANH KO UDER OFF |                                                        |                        |                       |          |  |  |  |
|---------------------------|--------------------------------------------------------|------------------------|-----------------------|----------|--|--|--|
| すべて                       | 特典 <u>製品とサービス</u>                                      |                        | 表示:                   | すべての契約 🔻 |  |  |  |
| 製品(                       | ニサービス 🚯                                                |                        |                       | すべて割     |  |  |  |
| >                         | <b>3ds Max</b><br>契約 #1101017J1214444 シングル             | レユーザ <b>6/6</b> サービスオ  | ン 1 使用可能シート           | ✔ 割り当て   |  |  |  |
| >                         | <b>3ds Max</b><br>契約 #11 <sup>/11170.000000</sup> マルチ: | ユーザ <b>0/5</b> サービスオ   | ン 14 サービスのシートが使用可能    | 割り当て     |  |  |  |
| >                         | Flame<br>契約 #11 <sup>,0001,57222,1</sup> シングル          | レユーザ <b>0/2</b> サービス オ | ン 0 使用可能シート           | 割り当て     |  |  |  |
| >                         | Flame<br>契約 #110000 マルチコ                               | 1-ザ <b>0/1</b> サービス オ  | ン 2 サービスのシートが使用可<br>能 | 割り当て     |  |  |  |
| >                         | Flame Assist<br>契約 #110001532533 マルチコ                  | 1-ザ <b>0/1</b> サービス オ  | ン 2 サービスのシートが使用可<br>能 | 📄 割り当て   |  |  |  |
| >                         | Flame Assist<br>契約 #1100 <sup>CILET</sup> 本ビーシングル      | レユーザ <b>0/2</b> サービスオ  | ン 0 使用可能シート           | 割り当て     |  |  |  |
| >                         | Flare<br>契約 #110 @ 10 #110 # シングル                      | レユーザ <b>0/2</b> サービスオ  | ン 0 使用可能シート           | 割り当て     |  |  |  |
| >                         | Flare<br>契約 #1100 ロロロロ マルチコ                            | 1-ザ <b>0/1</b> サービス オ  | ン 2 サービスのシートが使用可<br>能 | □ 割り当て   |  |  |  |
| >                         | Lustre<br>契約 #1100005-00001 マルチコ                       | 1-ザ <b>0/1</b> サービス オ  | ン 4 サービスのシートが使用可能     | □ 割り当て   |  |  |  |
|                           |                                                        |                        |                       |          |  |  |  |

 契約番号別、紐づく製品別に 全所有製品が表示

指名ユーザを割り当てられる 残シート数の表示

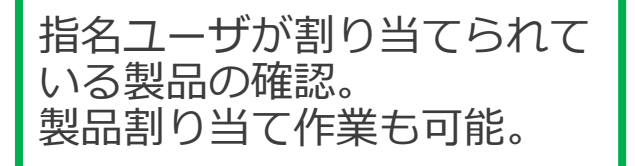
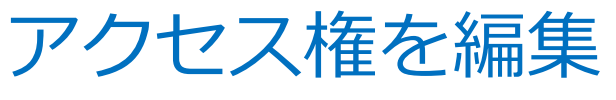

製品とサービス②

### 製品名を展開

| (特典 製品とサービス                              |        | 8                   | 戦赤 すべての契約 |
|------------------------------------------|--------|---------------------|-----------|
| とサービス 🕕                                  |        |                     | ☐ #<< #   |
| 3ds Max<br>契約 = 11 = 1 = 1 = 1 = シングルユーザ | 6/6    | サービスオン 1 使用可能シート    | 📝 割り当て    |
| サービス                                     |        |                     |           |
| Desktop Access                           | ☑ 割り出て | Storage             | ▼ 割り当て    |
| Rendering                                | ☑ 割り当て | Character Generator | ▼ 割り当て    |
| Shared Views                             | ▼ 割り当て | Drive               | ▼ 割り当て    |

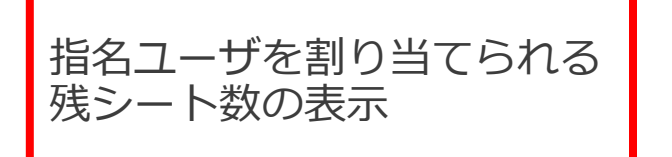

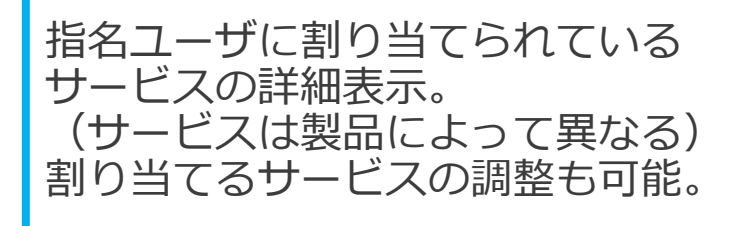

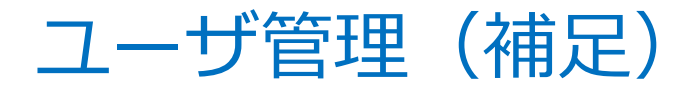

### サインインライセンスとシリアル番号ライセンスが混在

| <b>@</b> | ℼ─⅃                | クラシックユーザ管理    |                           |           |
|----------|--------------------|---------------|---------------------------|-----------|
| Ŷ        | 製品とサービス ~          |               |                           |           |
|          | すべての製品とサービス<br>**= | All Users (2) |                           |           |
|          | 製品の更新<br>体験版       | + Add Actions | Sort by: First name (A-Z) | Y Filters |
| 83       | ユーザ管理・             | Select All    |                           | 2 results |
|          | ユーザ別<br>剰品別        |               | 品とサービス 特典<br>1 2 アクセス権の編  | ŧ         |
|          | クラシック ユーザ管理        |               | 品とサービス 特典<br>1 3 アクセス権の編  | ŧ o       |
|          | 請求と注文 ~            |               |                           |           |
|          | 契約                 |               |                           |           |

• 3つのユーザ管理画面の選択が可能

サインイン

シリアル

- ✓ ユーザ別
- ✓ 製品別
- ✓ クラシックユーザ管理

新規ビューとクラシックビューの 両方で指名ユーザー管理が必要

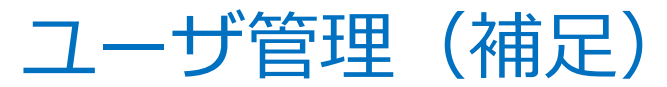

サインイン

シリアル

## サインインライセンスとシリアル番号ライセンスが混在

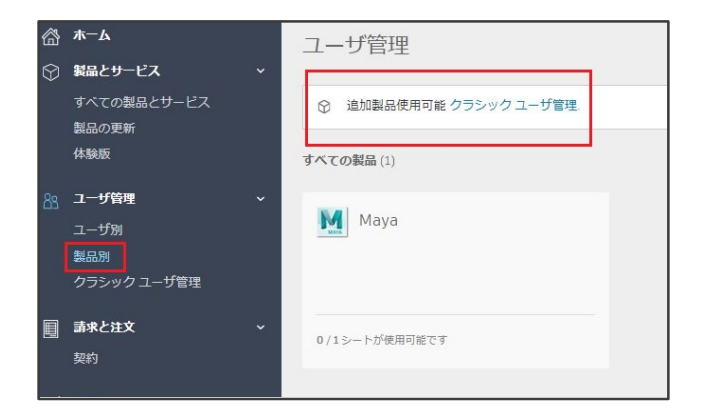

### 新規ビューとクラシックビューの切り替えを 促すアラートが表示

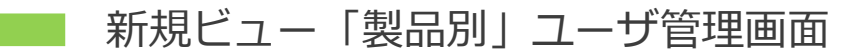

| アクセ  | ス権の編集:                                                                                                    |                                                     | ×   |       |             |
|------|----------------------------------------------------------------------------------------------------|-----------------------------------------------------|-----|-------|-------------|
| ৾ৢ৵৻ | 特典 製品とサービス                                                                                                    | 表示: すべての契約                                          | •   |       |             |
| 0    | 割り当てる正しい製品が表示されていませんか?<br>2016年12月2日より後で Autodesk ストアで購入された一部の製品およて<br>しい製品がここに表示されていない場合は、新しいビューでユーザの追加<br>新しいビューに移動 | ゾサービスは、新しいビューで管理されるようになりました。割り当<br>および割り当てを行ってください。 | TSE | クラシック | クビューユーザ管理画面 |
| 特典   |                                                                                                    |                                                     | _   |       |             |

## 指名ユーザー登録/製品割り当て手順

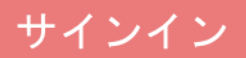

# 指名ユーザー登録手順

### 1 「ユーザ別」トップ画面にある 「+追加」ボタンを選択

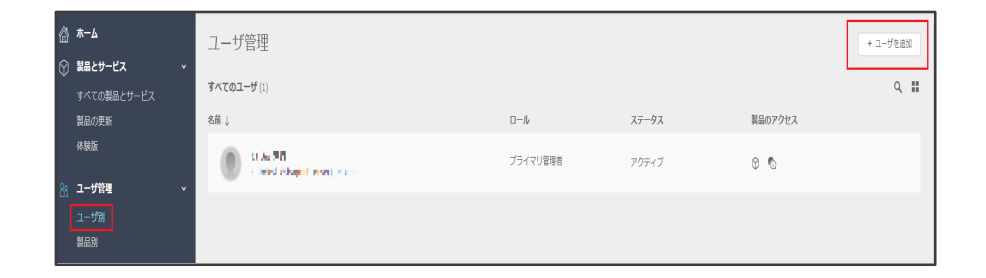

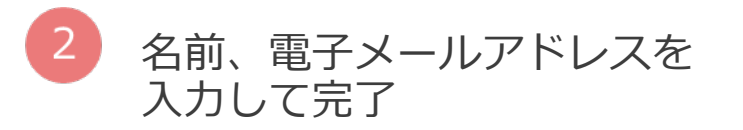

| 新しいユーザを追加 ×                                            |
|--------------------------------------------------------|
| 名前と電子メール アドレスを入力してこのアカウントにユー<br>ザを招待                   |
| 名前と電子メール アドレスを入力                                       |
| Mi John Dan jaha dan Garrailana                        |
| 例: John, Doe, John.doe@email.com<br>ユーザはセミコロン(;)で区切ります |
|                                                        |
|                                                        |
| 招待状を送信キャンセル                                            |

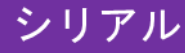

# 指名ユーザー登録手順

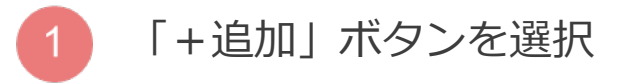

2

## 必要項目を入力して完了

※「今すぐユーザに製品を割り当てる」 のチェックボックスにチェックを入れて 割り当て作業も同時に可能。

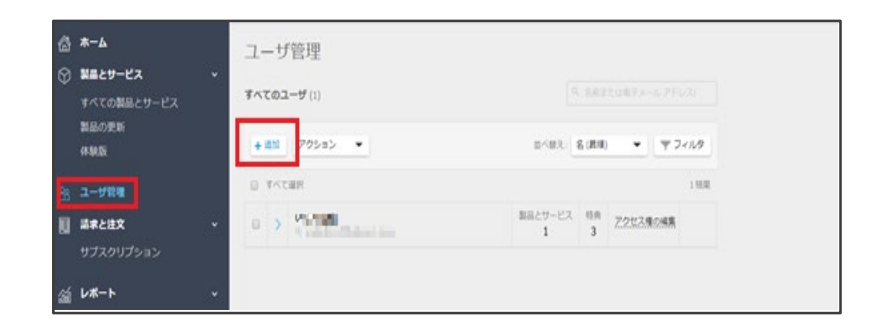

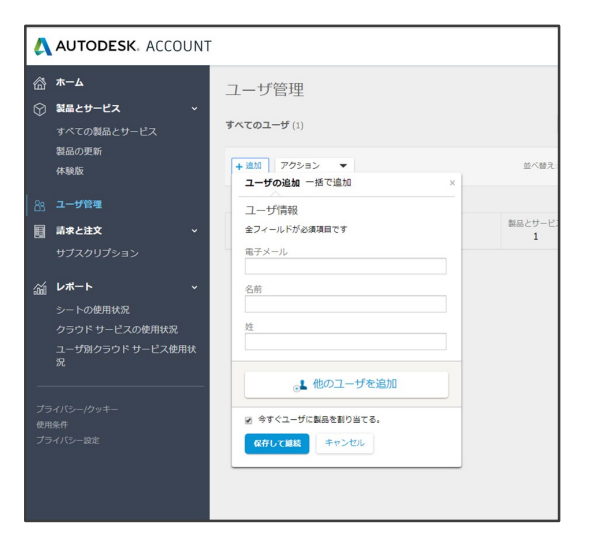

# 指名ユーザー割り当て手順

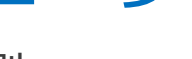

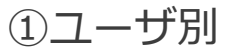

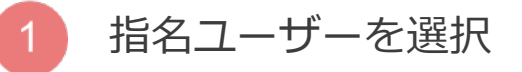

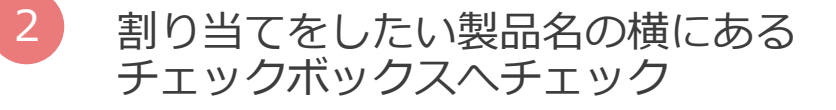

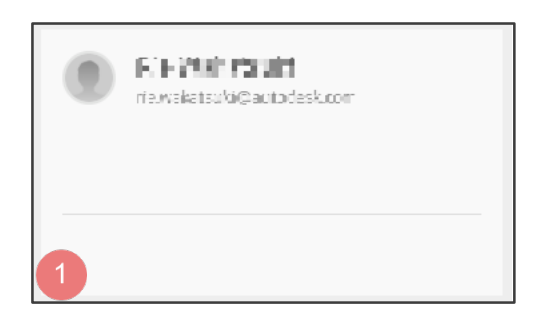

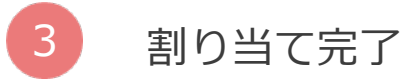

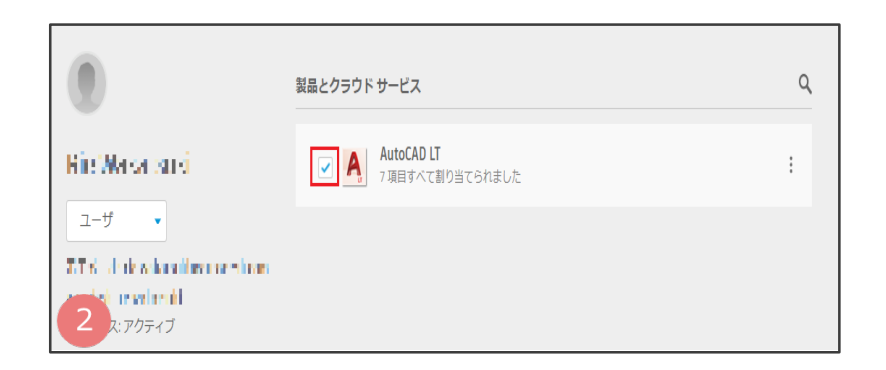

サインイン

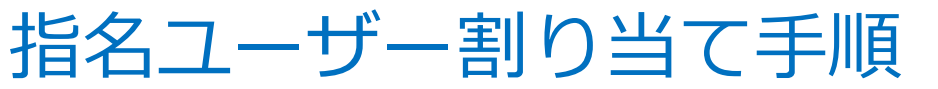

### ②製品別

3

4

割り当てを行う製品を選択

2 「ユーザを割り当てる」をクリック

割り当てをしたい指名ユーザを選択

割り当て完了

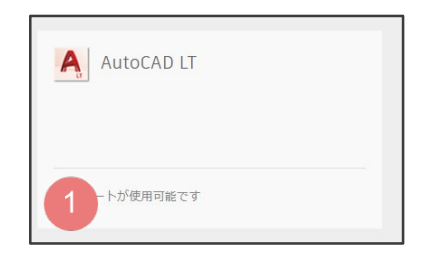

#### 

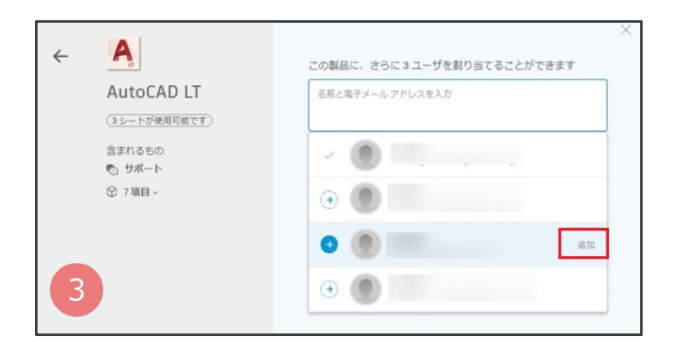

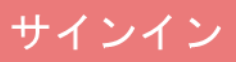

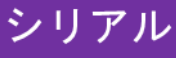

# 指名ユーザー割り当て手順

割り当てを行う指名ユーザの 「アクセス権限の編集」をクリック

2 「製品とサービス」タブへ移動後、 割り当てを行う製品、契約番号、イ ンストール形態を選択

「割り当て」というチェックボックス ヘチェック

4 割り当て完了

| ユーち   | げ管理                                          |              |         |               |
|-------|----------------------------------------------|--------------|---------|---------------|
| すべてのこ | ユーザ (4)                                      |              |         |               |
| + 追加  | アクション 🔻                                      | 並べ替え::       | 名 (屛順   | ) マフィルタ       |
|       | て選択                                          |              |         | 4 結果          |
|       | Asah alag 1<br>asala alag (1) alag alag alag | 製品とサービス<br>1 | 特典<br>1 | アクセス権の編集      |
|       | Hidokazu Vanichita                           | 製品とサービス      | 特典      | 7467 it = 178 |

| 製品 | とサービス 🕦                                             |        |                     | □ すべて割_ |
|----|-----------------------------------------------------|--------|---------------------|---------|
| ~  | <b>3ds Max</b><br>契約 #110町 <b># + パーロー・</b> シングルユーザ | 0/6    | サービスオン 2 使用可能シート    | □ 割り当て  |
|    | サービス                                                |        |                     |         |
|    | Desktop Access                                      | □ 割り当て | Storage             | □ 割り当て  |
|    | Rendering                                           | □ 割り当て | Character Generator | □ 割り当て  |
| 6  | 3                                                   | □ 割り当て | Drive               | 割り当て    |
| Ľ  |                                                     |        |                     |         |

| 製品。 | とサービス 🕦                               |        |                     | すべて割_  |
|-----|---------------------------------------|--------|---------------------|--------|
| ~   | 3ds Max<br>契約 #11000017724244 シングルユーザ | 6/6    | サービスオン 1 使用可能シート    | ▶ 割り当て |
|     | サービス                                  |        |                     |        |
|     | Desktop Access                        | ➡ 割り当て | Storage             | ▼ 割り当て |
|     | Rendering                             | ✔ 割り当て | Character Generator | ✔ 割り当て |
|     | d Views                               | ✔ 割り当て | Drive               | ▼ 割り当て |
|     |                                       |        |                     |        |

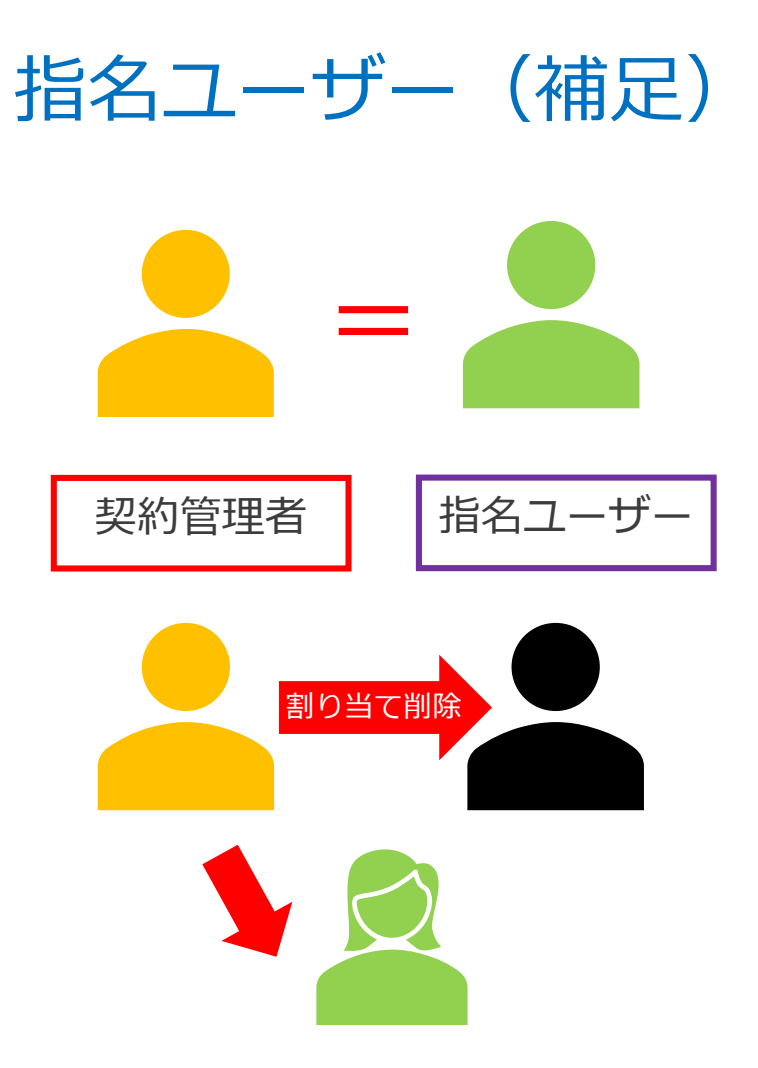

• 初期設定では契約管理者が 指名ユーザーとして割り当て

サインイン

シリアル

契約管理者が指名ユーザーではない場合、 自分の製品割り当てを外す必要あり

# シートの使用状況

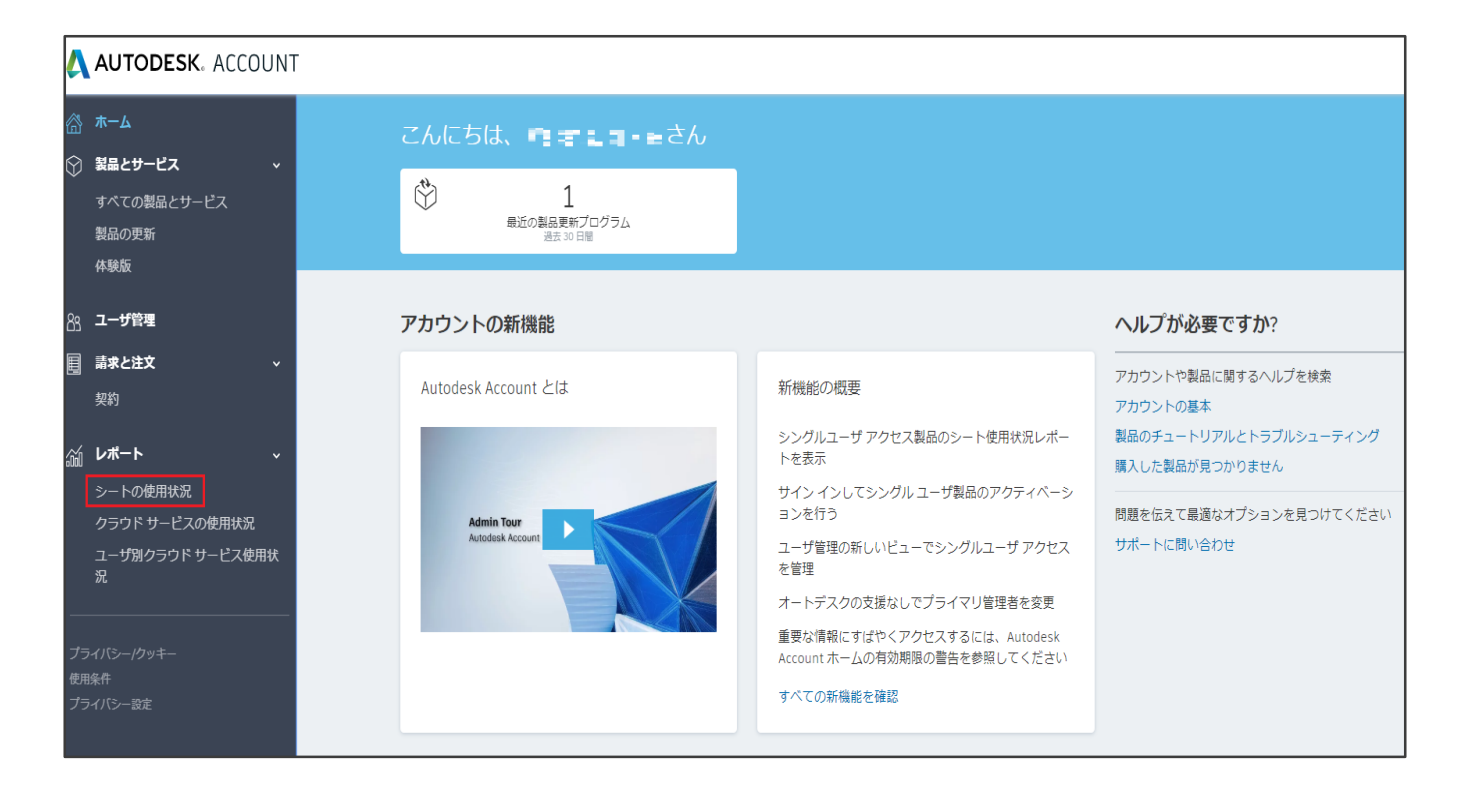

※シングルユーザーライセンスのみ対応

サインイン シリアル

シートの使用状況

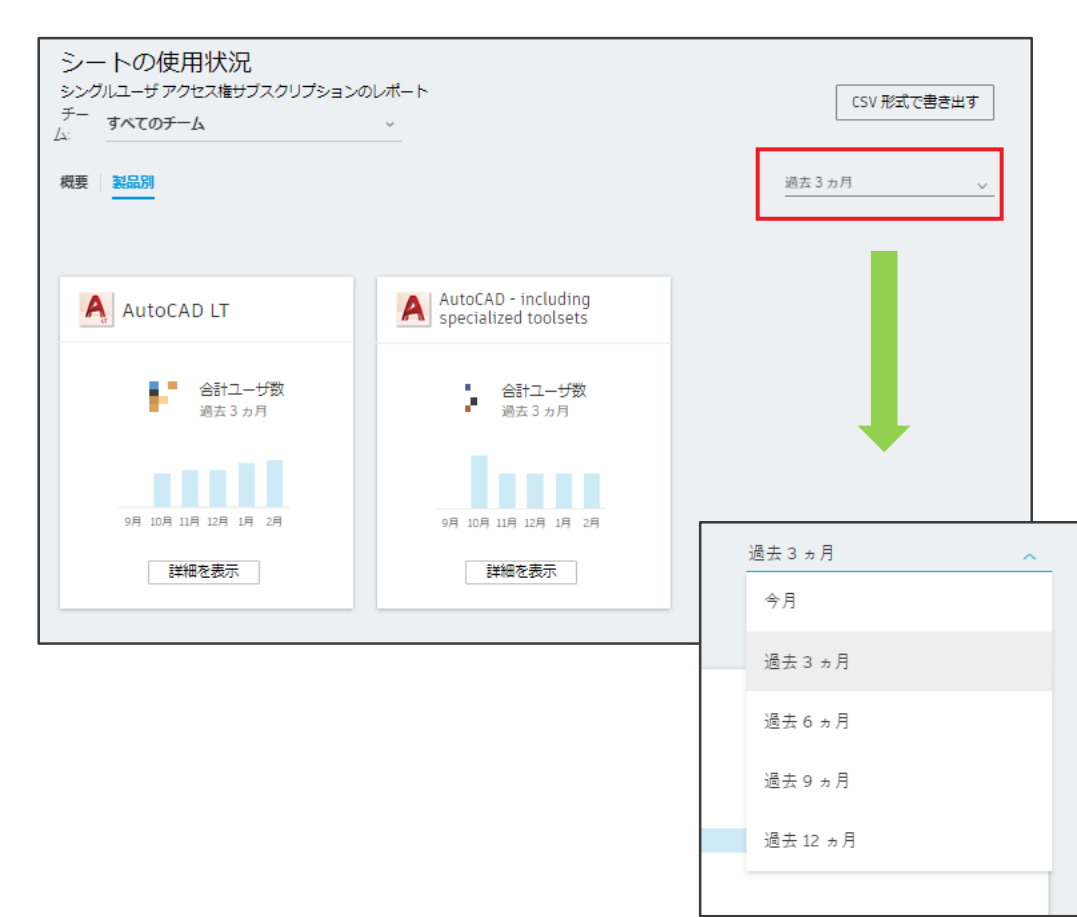

サインイン

シリアル

- 製品別に指名ユーザーの登録数、
   月ごとの使用頻度がグラフ化して表示。
- 全所有ライセンス⇔チーム別の 表示切り替えが可能。
- 使用頻度を確認したい期間の 変更が可能。

※指名ユーザー別ではありません。

シートの使用状況 「詳細を表示|

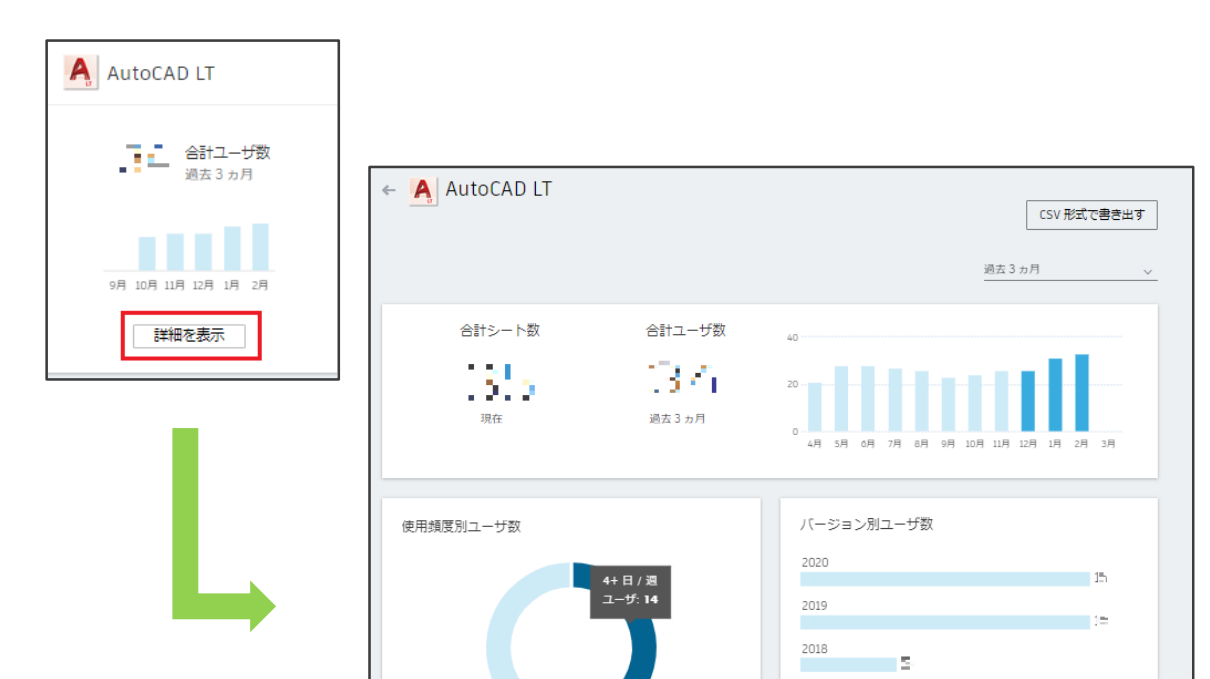

●4\*日/辺 ●2-3日/辺 ●1日/辺

2017 2 Other versions 0  指名ユーザーが使用している バージョンの確認

サインイン

シリアル

 1週間での使用頻度別の 指名ユーザー数をグラフ化

# 新機能「チーム」

サインインライセンスの問題点

### シリアル番号ライセンスの場合(指名ユーザー製品割り当て時)

| 、 特典 製品とサービス                                                |                           | 表示: すべての契約      |
|-------------------------------------------------------------|---------------------------|-----------------|
| 永久ライセンス製品ダウンロード                                             |                           | ✔ 割り当て          |
| ートの利用 🕦                                                     |                           | すべて割            |
| サポート<br>契約 #110 - F 1 - 0000-                               | <b>0/0</b> 特典オン           | 編集              |
| <mark>サポート</mark><br>契約 #110000704444                       | <b>0/0</b> 特典オン           | 編集              |
| るとサービス 🕕                                                    |                           | すべて割…           |
| 3ds Max<br>契約 #1100C □ シングルユーザ                              | 6/6 サービス オン 1 使用可能        | シート 📝 割り当て      |
| <b>3ds Max</b><br>契約 #1100000000000000000000000000000000000 | 0/5 サービス オン 14 サービス<br>能  | のシートが使用可 📄 割り当て |
| Flame<br>契約 #110157222つ シングルユーザ                             | 0/2 サービス オン <b>0</b> 使用可能 | シート 割り当て        |
| <b>Flame</b><br>契約 #1100 <sup>Q315-721419</sup> マルチユーザ      | 0/1 サービス オン 1 サービス<br>能   | のシートが使用可        |
| Flame Assist<br>契約 #110(m15325338 マルチユーザ                    | 0/1 サービス オン 1 サービス<br>能   | のシートが使用可 割り当て   |
| Flame Assist<br>契約 #11000 ■本三語 シングルユーザ                      | 0/2 サービスオン <b>0</b> 使用可能  | シート 割り当て        |
|                                                             |                           |                 |

# どの契約番号のどの製品に割り当てるかの指定が必要

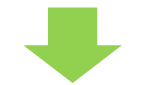

### ユーザー管理画面に全所有ライセンスの 契約番号、製品名が表示

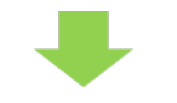

指名ユーザーに割り当てられている 製品の詳細情報の確認が可能。

サインインライセンスの問題点

### サインインライセンスの場合 (指名ユーザー製品割り当て時)

| 窗                  | <b>ж</b> —Д                                                 |   |                              |                                               |     |
|--------------------|-------------------------------------------------------------|---|------------------------------|-----------------------------------------------|-----|
|                    | 製品とサービス ~                                                   | ← |                              | 製品とクラウド サービス                                  | Q   |
|                    | すべての製品とサービス<br>製品の更新<br>体験版                                 |   | ユ−ザ ・                        | AutoCAD LT                                    | E I |
|                    | ユーザ管理 ~                                                     |   | 電子メール:                       |                                               |     |
|                    | ユーザ別<br>製品別                                                 |   | Autodesk ID:<br>ステータス: アクティブ |                                               |     |
|                    | <b>請求と注文 ~</b><br>契約                                        |   | 會 ユーザを削除                     |                                               |     |
| ш                  | レポート ~<br>シートの使用状況<br>クラウドサービスの使用状況<br>ユーザ別クラウドサービス使用状<br>況 |   |                              |                                               |     |
| <i>(i</i> <b>1</b> | *_1                                                         |   |                              |                                               | ~   |
| ත<br>බ             | м-д<br>Мари-127                                             | ← | A                            |                                               |     |
|                    | すべての製品とサービス<br>製品の更新<br>体験版                                 |   | AutoCAD LT<br>(3シートが使用可能です)  | この剱品に、さらに3ユーザを割り当てることができます<br>名前と電子メールアドレスを入力 |     |
|                    |                                                             |   | 含まれるもの:                      | ~ .                                           |     |
|                    | ユーザ別<br>製品別                                                 |   | © 7項目 ~                      | •                                             |     |
|                    |                                                             |   |                              |                                               |     |

ジートの使用状況 クラウドサービスの使用状況

- ユーザー別
   →どの製品を割り当てるかのみ指定
- 製品別
   →どの指名ユーザを割り当てるかのみ
   指定
  - 指名ユーザーに割り当てられている 製品名のみ確認が可能

割り当てられている製品がどの契約のものかが不明

サインインライセンスの問題点

### 例:同じ製品で契約期間の異なる複数のライセンスを所有

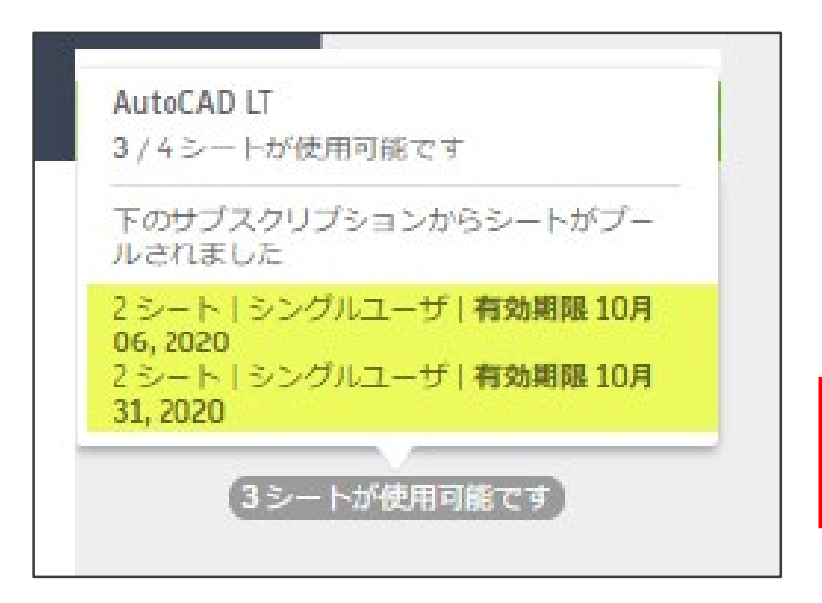

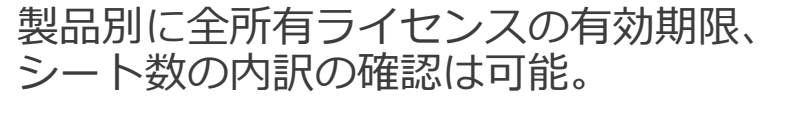

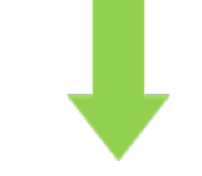

指名ユーザーがどの有効期限のライセンスに 割り当てられているかが不明

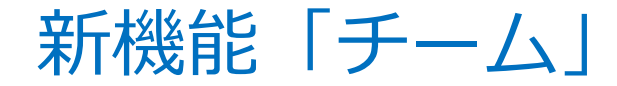

### ※「チーム」とは?

## 会社の部署、プロジェクトなどに合わせてサインインライセンスを 「チーム」に分けて管理を行っていただく機能。

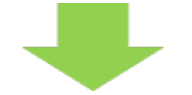

チームごとに使用製品、指名ユーザーの管理、 ライセンス使用状況の解析等が可能に。

新機能「チーム」

- 「チーム」とは?
  - チームの作成方法は自由

例: ①契約番号別にチームを作成

→シリアル番号ライセンス時に近い形でのライセンス管理が可能。

②契約満了日別にチームを作成

→突然製品が使用できなくなる指名ユーザーの発生を防止

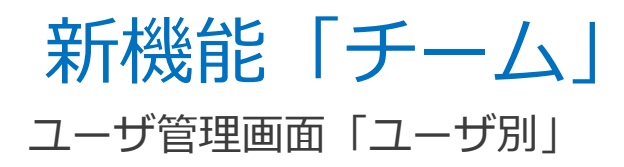

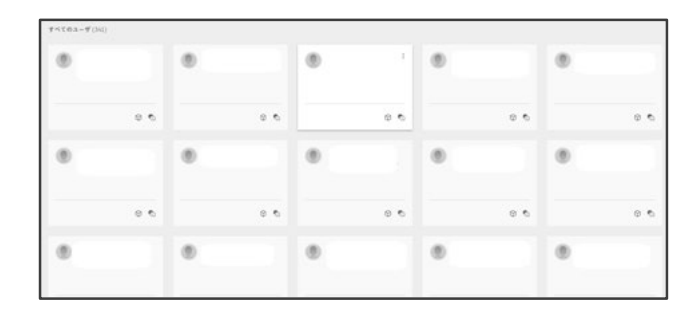

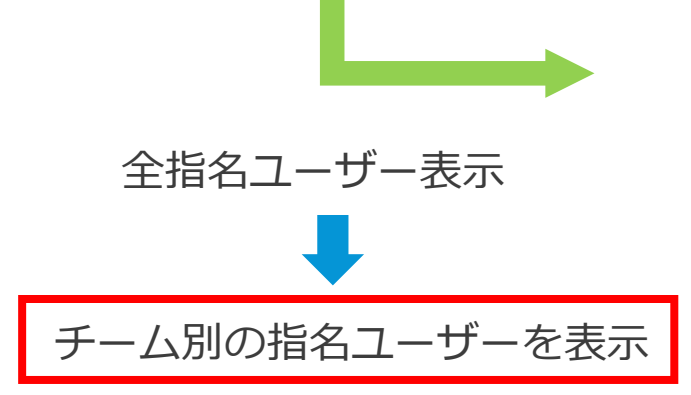

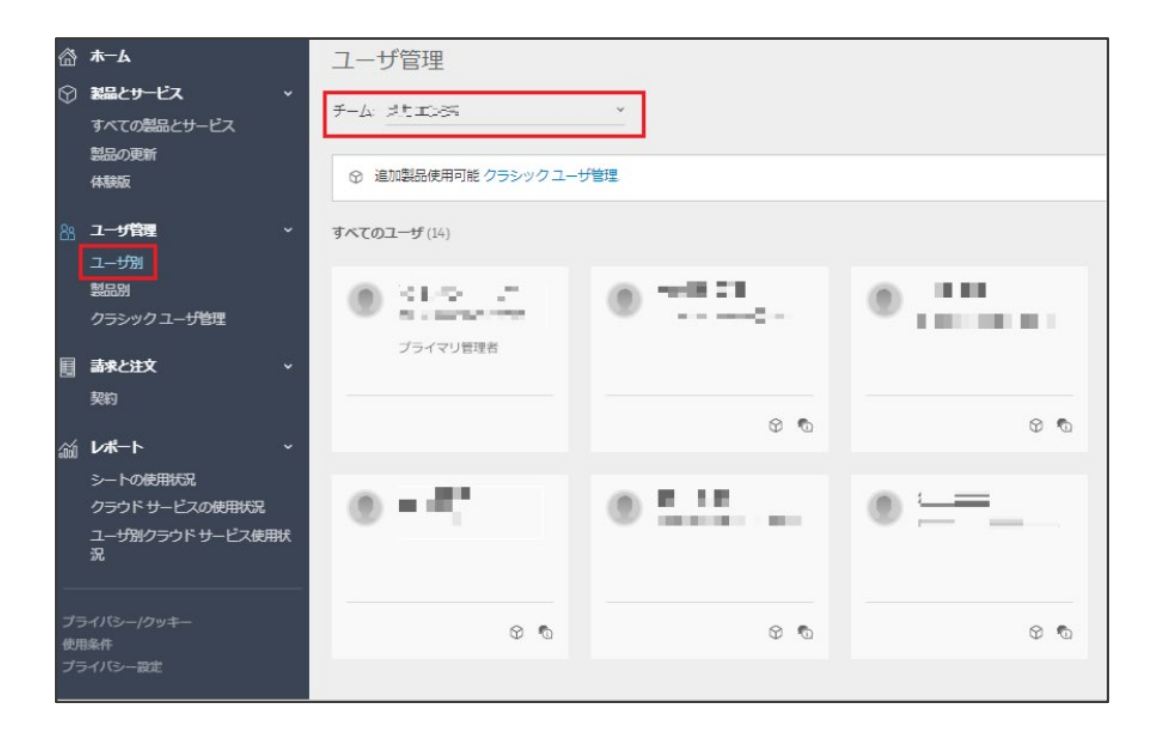

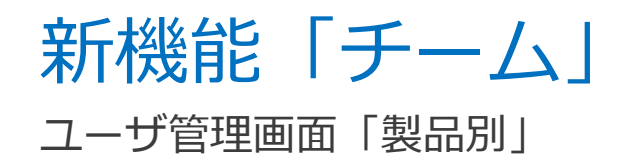

| } ホーム<br>2018年とサービス | ų. | ユーザ管理                                              |                        |               |
|---------------------|----|----------------------------------------------------|------------------------|---------------|
| すべての製品とサービス         |    | すべての製品(3)                                          |                        |               |
| 18800元4FT<br>体験版    |    | Architecture Engineering & Construction Collection | AutoCAD Revit LT Suite | Revit         |
| ユーザ留理<br>ユーザ別       | ~  |                                                    |                        |               |
| 製品別<br>クラシック ユーザ管理  |    | K,13-トガ使用可能です                                      | C・B シートが使用可能です         | 」* シートが使用可能です |
| <b>請求と注文</b><br>契約  | Ť  |                                                    |                        |               |

| <b>@</b> | 木一ム                               | ユーザ管理                  |
|----------|-----------------------------------|------------------------|
| 0        | 業品とサービス マ<br>すべての表品とサービス<br>あらの更新 | <i>∓−4</i> : ≥8,1552 × |
|          | 体凝废                               | ② 追加製品使用可能 クラシックユーザ管理。 |
|          | <b>ユーザ管理 ~</b><br>ユーザ別            | すべての製品(1)              |
|          | 製品別<br>クラシック ユーザ管理                | AutoCAD LT             |
|          | <b>請求と注文 ~</b><br>契約              |                        |
| á        | レポート ~                            | 0 / 12 シートが使用可能です      |

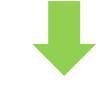

| 全所有製品表示、 | 製品別に   |
|----------|--------|
| 紐づく全指名ユ- | -ザーが表示 |

チーム別に紐づく製品、その製品に

紐づく指名ユーザを表示

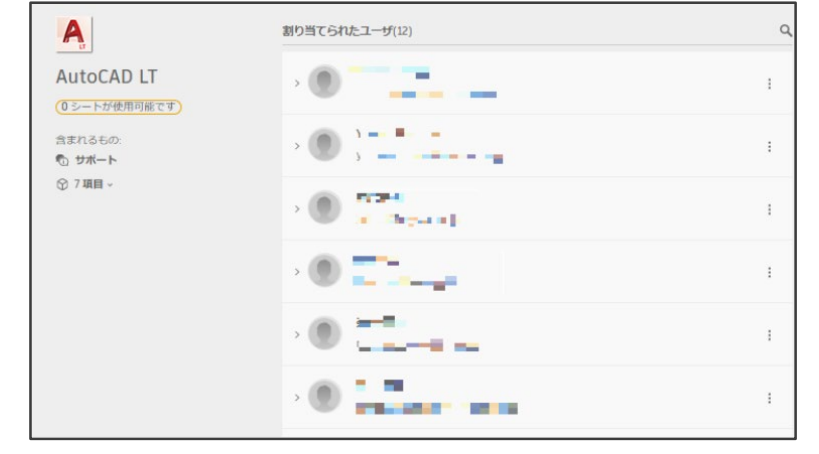

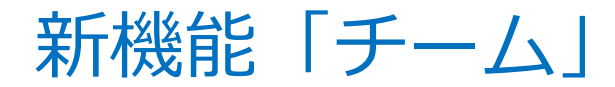

「チーム」に関するWEBページ

➢ Autodesk Account チーム

<u>https://knowledge.autodesk.com/ja/search-result/caas/simplecontent/content/autodesk-account-teams.html</u>

➢ Autodesk Accountでチームを管理する

https://knowledge.autodesk.com/ja/customer-service/account-management/userssoftware/user-management/manage-teams-autodesk-account

新機能「チーム」 注意事項

 2020年3月時点、大変申し訳ございませんがお客様ご自身でチームの設定が 出来ません。

→オートデスクで設定を行います。 (今後お客様ご自身での設定が可能になる予定)

 チーム設定後のチーム名の変更、チームに所属する指名ユーザーの管理 (追加、削除作業等)は可能。

※その他設定ができないこと: チーム間のライセンス移動、チーム設定後の製品追加

→オートデスクで設定を行います。

• サインインラインセス向けの新機能です。

## 製品をご使用いただくまでの流れ ~シングルユーザーライセンス~

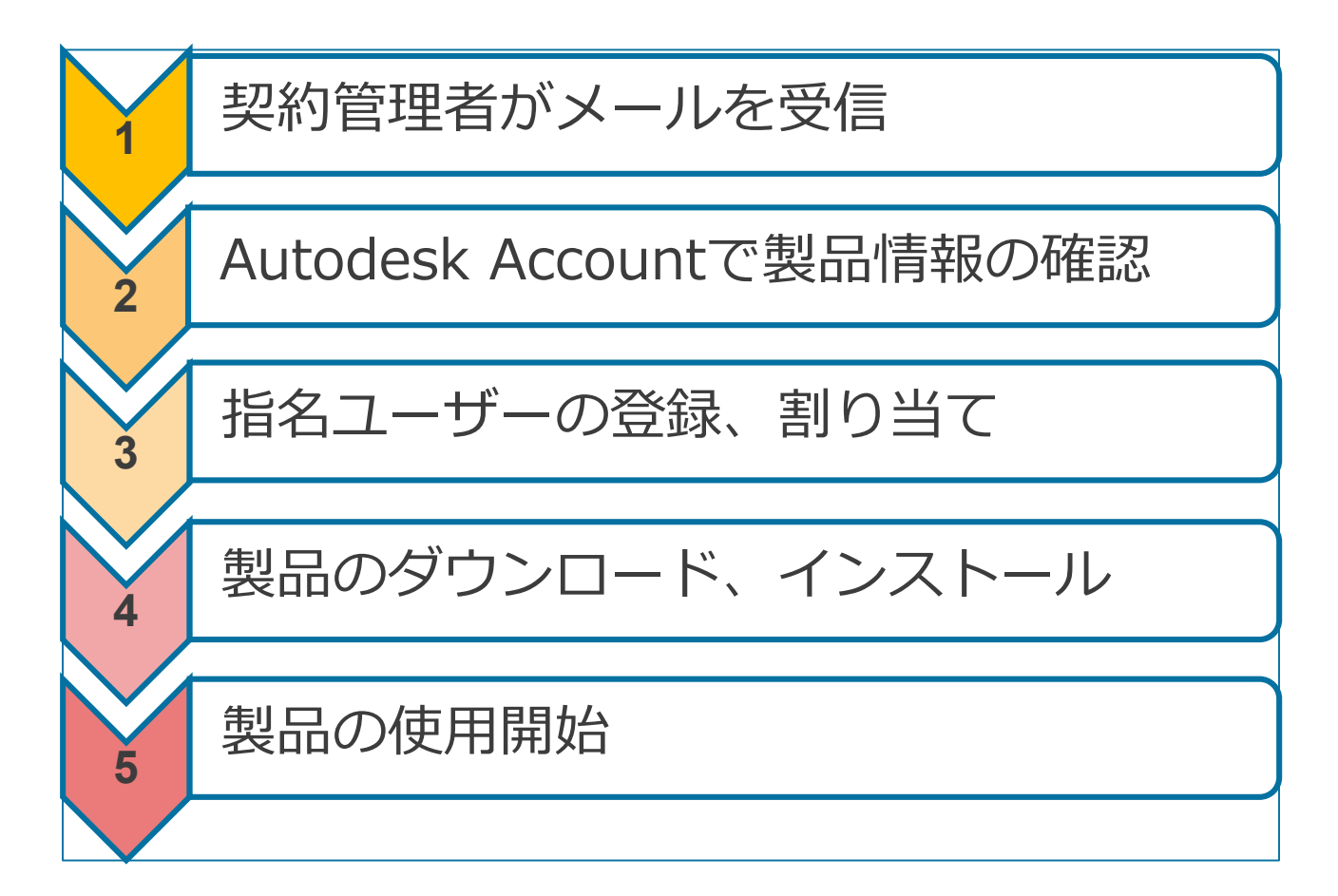

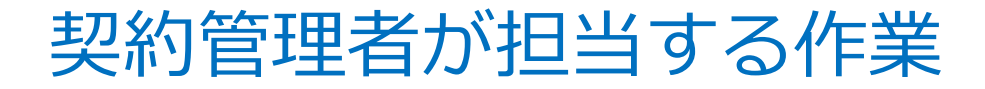

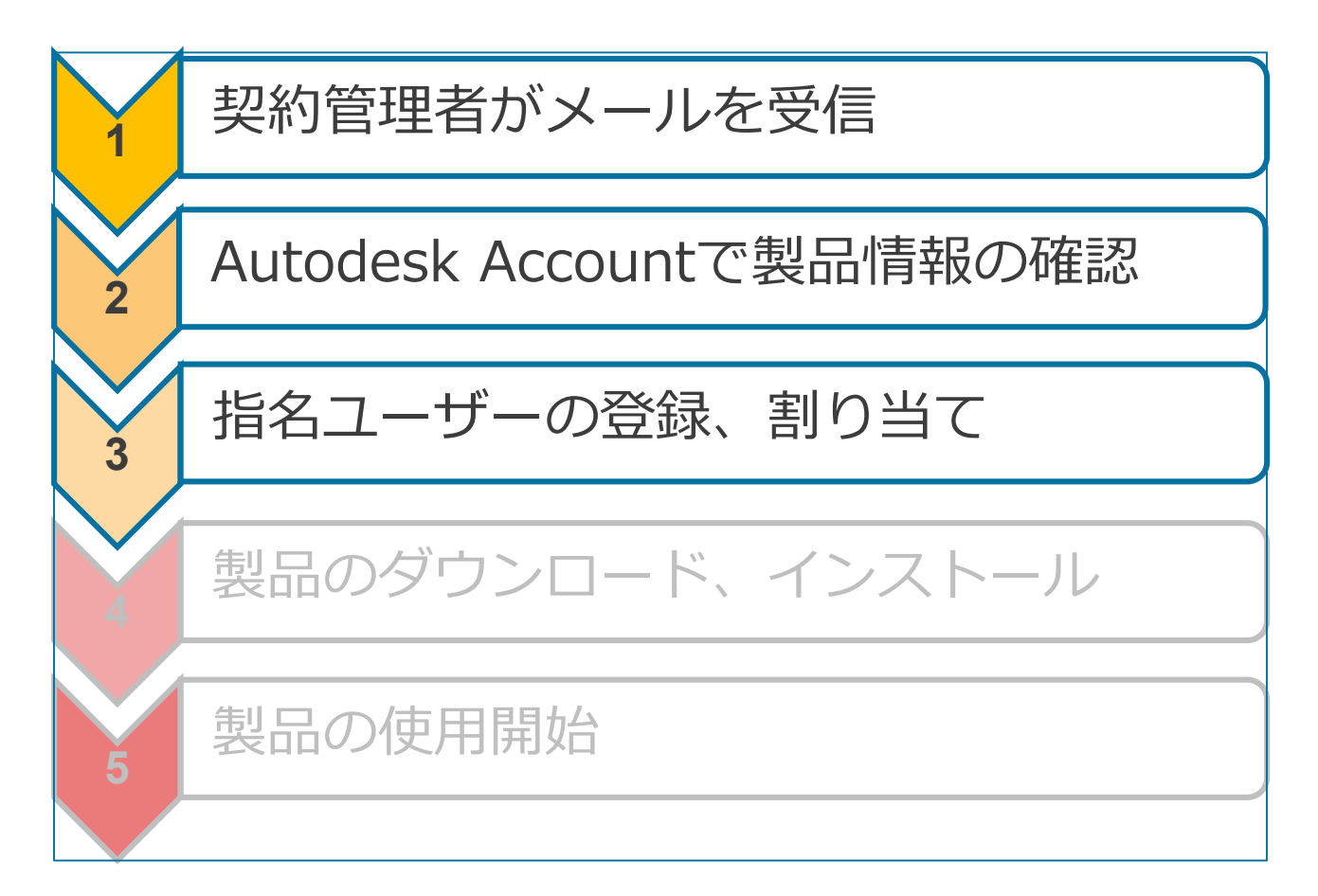

管理者

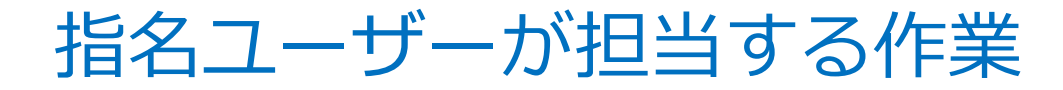

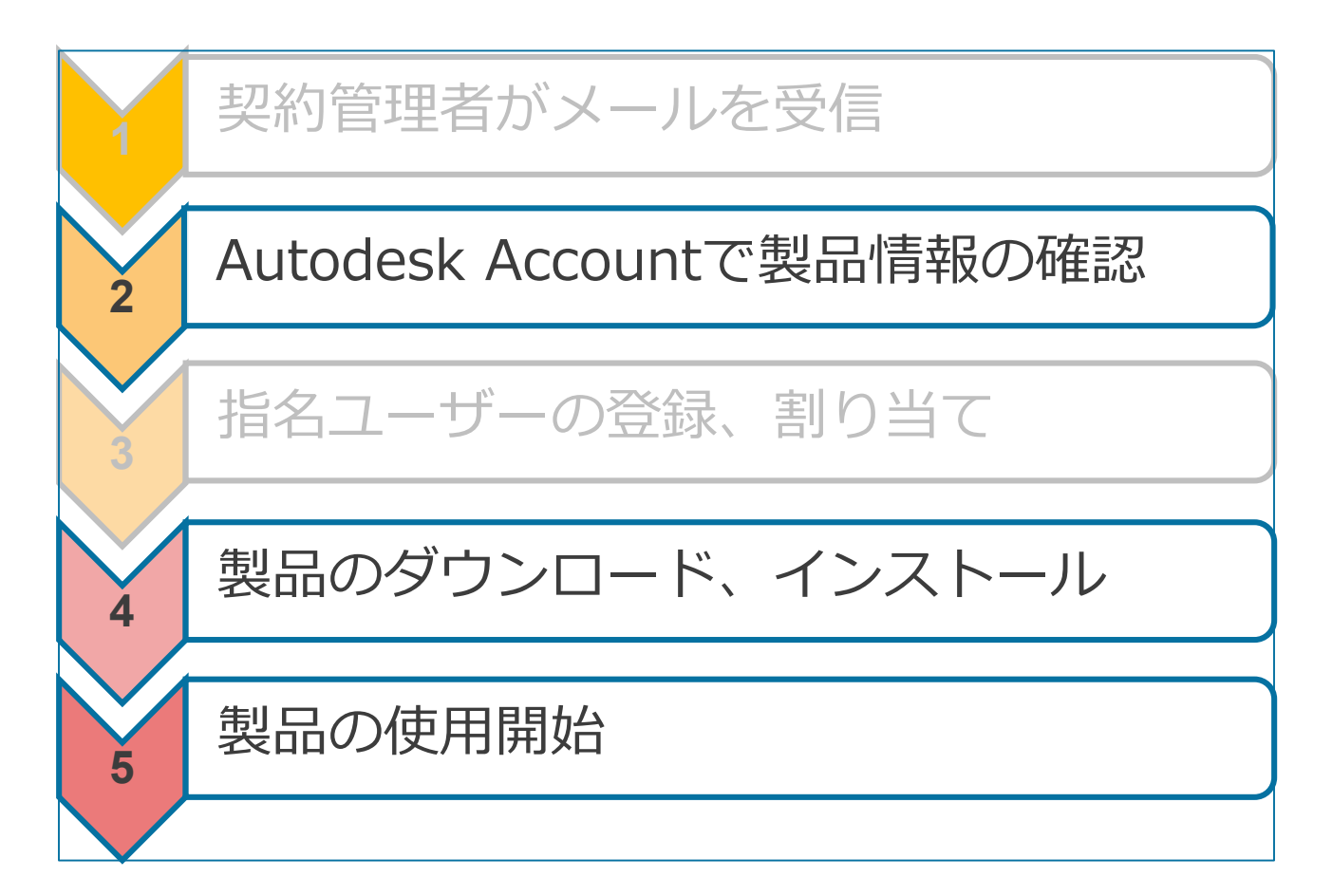

指名ユーザー

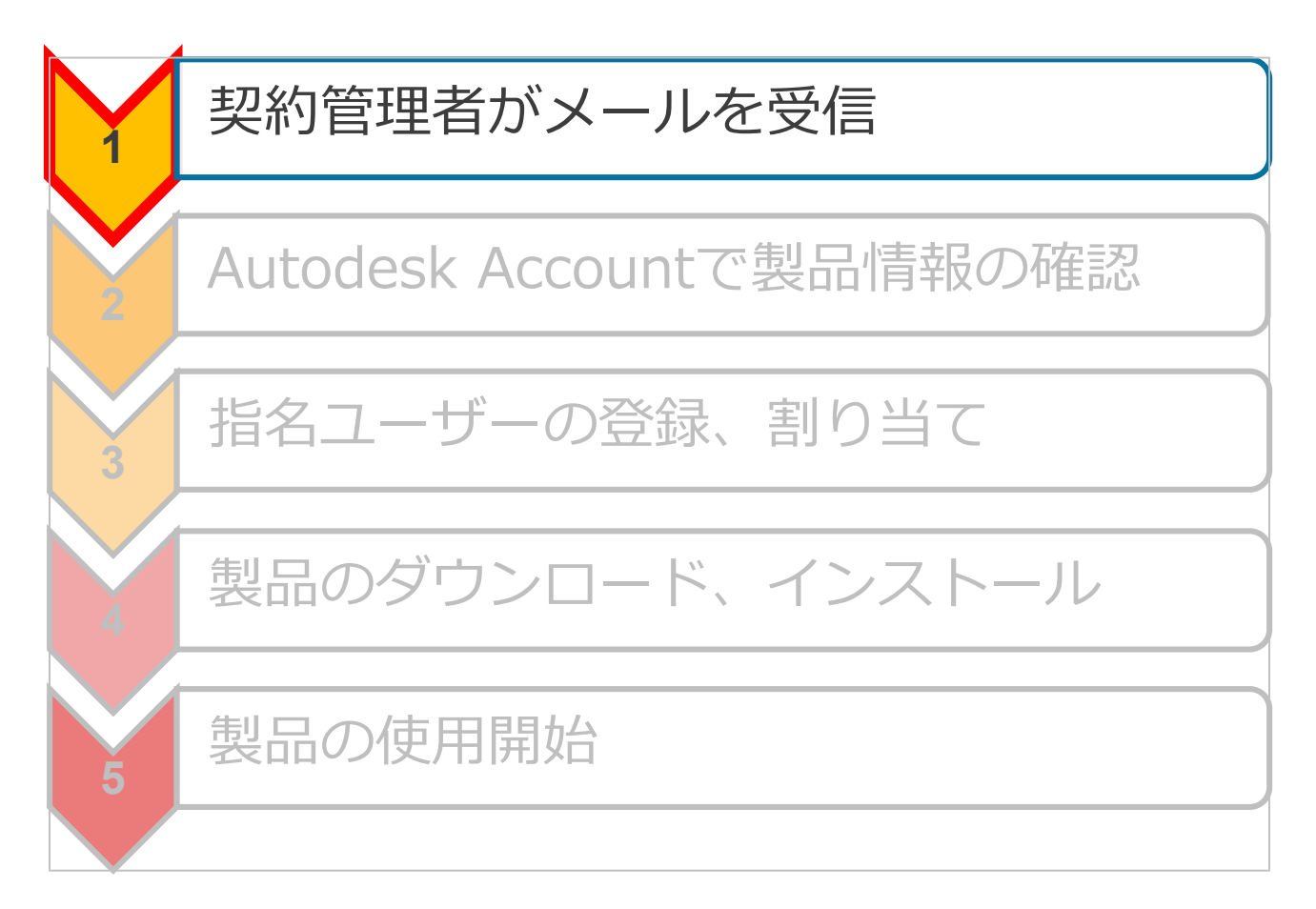

管理者

# 契約管理者に届くメール

#### \Lambda AUTODESK. Make anything

オートデスク注文番号: 7000 2007年343 契約番号: 、10000820175: 契約満了日: (144645777 2017年 発注書番号: (114747487 2017年) 員社名: 1147年3月4日: (1441 認定販売パートナー名: (4月美麗: 117577530)

このたびはオートデスク製品をご契約いただき、誠にありがとうございます。いただきましたオートデスク製品の新規ならびに更新のご契約について、業務手続きが完了いたしました。本メールに記載して おりますご契約に基づいて、オートデスクのソフトウェアやサービスをご利用いただけます。

本メールは本契約の管理者として登録されている方に差し上げております。契約管理者を変更する方法 は、<u>こちらをご覧ください。</u>

#### 今後のお手続き

- Autodesk Account をお持ちの場合は、今すぐ <del>サインイン</del> してソフトウェアを入手できます。
- Autodesk Account をお持ちでない場合は、ご利用開始手順をご案内するメールが届きますので、受信メールをご確認ください。
- サブスクリプション契約にマルチユーザーのアクセス権が含まれる場合は、ライセンスファイルの生成方法とサーバーの更新手順をご案内するメールが届きます。

Autodesk Account の作成や管理についてご不明な点がございましたら、お気軽に <u>お問い合わせください。</u>

このたびはオートデスク製品をご注文いただき、ありがとうございました。

AutoCAD LT 2020 Commercial Product Subscription New Single-user

Autodesk ID を使用してアクティベーションを行って

Annual Non-Language Specific Windows

ください

[プロファイル入力のお願い] オートデスク製品の管理者として登録されました

### ソフトウェアの利用方法をご案内いたします 割り当てられたロールのご確認とアカウントの作成をお願い します

### 平素はオートデスクをご愛顧いただきありがとうございます。

このたびはオートデスク製品をご契約いただき、該にありがとうございます。お客様は購 入されたオートデスク製品の契約管理者として登録されました。契約管理者を変更する方 法は、<u>ごちら</u>をご覧ください。

契約管理者の皆様はソフトウェアのダウンロード、インストール、アクティベーションを 実行でき、契約の詳細を確認したり、ユーザーのアクセス権を管理することができます。 これらはすべて Autodesk Account を通して行います。 <u>詳レくはこちらのピデオをご確</u> 認<u>ください。</u>

製品の利用を開始するには、まずは Autodesk Account を作成してください。

### 今すぐアカウントを作成 >

アカウントの作成でご不明な点がございましたら、こちらからお問い合わせください。

発信元: オートデスク株式会社 〒104-6024 東京都中央区瑞海 1-8-10 靖海アイランド トリトンスクエア オフィスタワーX 24F

© Autodesk, Inc. All Rights Reserved <u>ご利用上の注意と商標(英語)</u>| 使用条件 | <u>プライパシー ポリシー</u> | <u>ヘルプ</u>

本メールは重要なお知らせです。オートデスクからのマーケティング関連電子メールを受け取らない設定にしている場合でも、本メー ルと同様に重要なお知らせについては配信されますことをご了承ください。

本メールは送信専用のため、このままご返信いただいてもお問い合わせなどにはお答えいたしかねますので、あらかじめご了承くださ い。

Autodesk およびオートデスクの口ゴは、米国およびその側の回線でとおける Autodesk, Inc. およびその子会社または報告会社の登録機 増または募得です、その他のマイにのブランド名、最高な、または最端は、それそれの内容有名で開したす、オートデスクは、満知を 行うことなくいっても該は発品およびサービスの提供、機能および価格を変更する権利を研保し、本界中の部級または因素の部りにつ いて責任を負いません。

Autodesk and the Autodesk loga are registered trademarks or trademarks of Autodesk, Inc., and/or its subsidiaries and/or affiliates in the USA and/or of their countries. All other brand names, product names, or trademarks belong to their respective holders. Autodesk reserves the right to alter product and services offerings, and specifications and pricing at any time without notice, and is not responsible for typographical or graphical errors that may appear in this document.

数量: 1

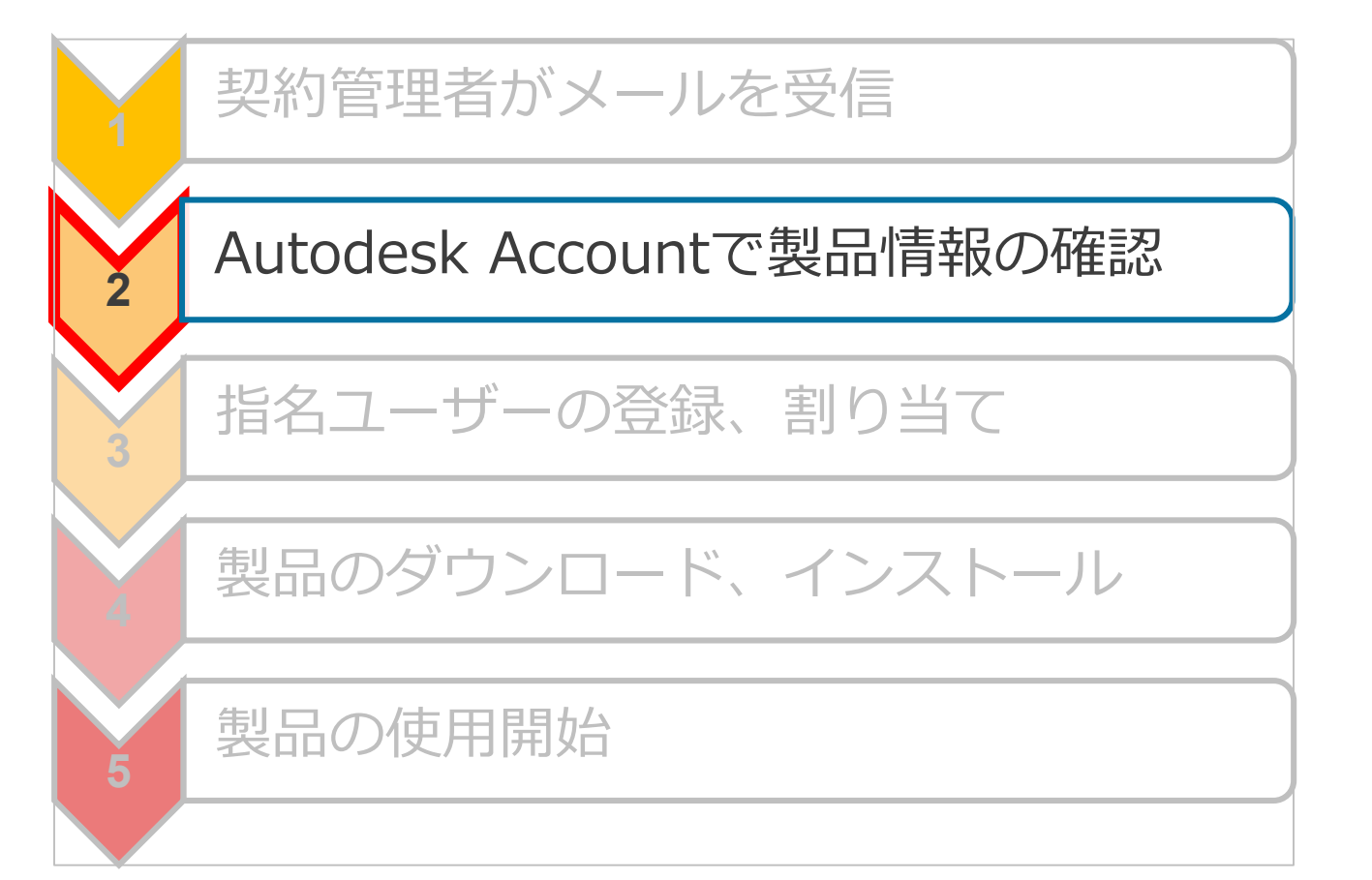

管理者

すべての製品とサービス

| A AUTODESK. ACCOUNT |                                                                                                    |        |                                                         |                                                                                                    |                                                                            |  |  |  |
|---------------------|----------------------------------------------------------------------------------------------------|--------|---------------------------------------------------------|----------------------------------------------------------------------------------------------------|----------------------------------------------------------------------------|--|--|--|
| 6<br>7              | ホーム<br><b>製品とサービス ~</b><br>すべての製品とサービス<br>製品の更新<br>体制版                                             |        | こんにちは、 <u>- こ</u> さん<br>登 2<br>最近の製品度所プログラム<br>あた 30 日間 |                                                                                                    |                                                                            |  |  |  |
| 88                  | ユーザ管理 ~                                                                                            | ─ザ管理 ~ | 最近購入した製品                                                |                                                                                                    | ヘルプが必要ですか?                                                                 |  |  |  |
|                     | ユーザ別<br>製品別                                                                                        |        | AutoCAD LT +                                            |                                                                                                    | アカウントや製品に関するヘルプを検索<br>アカウントの基本<br>製品のチュートリアルとトラブルシューティング<br>購入した製品が見つかりません |  |  |  |
|                     | <b>請求と注文 ~</b><br>契約                                                                               |        | アカウントの新機能                                               |                                                                                                    |                                                                            |  |  |  |
| (前) 一 ブ 使 プ         | レポート 、<br>シートの使用状況<br>クラウド サービスの使用状況<br>ユーザ別クラウド サービス使用状況<br>R<br>547(15-/グッキー<br>除行<br>547(15-)変史 |        | Autodesk Account とは                                     | 新機能の概要<br>シングルユーザアクセス製品のシート使用状況レポートを表示<br>サインインしてシングルユーザ製品のアクティペーションを行う<br>ユーザ管理の新しいビユーでシングルユーザアクセス<br>を管理<br>オートデスクの支援なしてプライマリ管理者を変更<br>重要な情報にずばや、アクセスするには、Autodesk<br>Account ホームの有効期限の管告を参照してください<br>すべての新機能を確認 | 問題を伝えて最適なオプションを見つけてください<br>サポートに問い合わせ                                      |  |  |  |

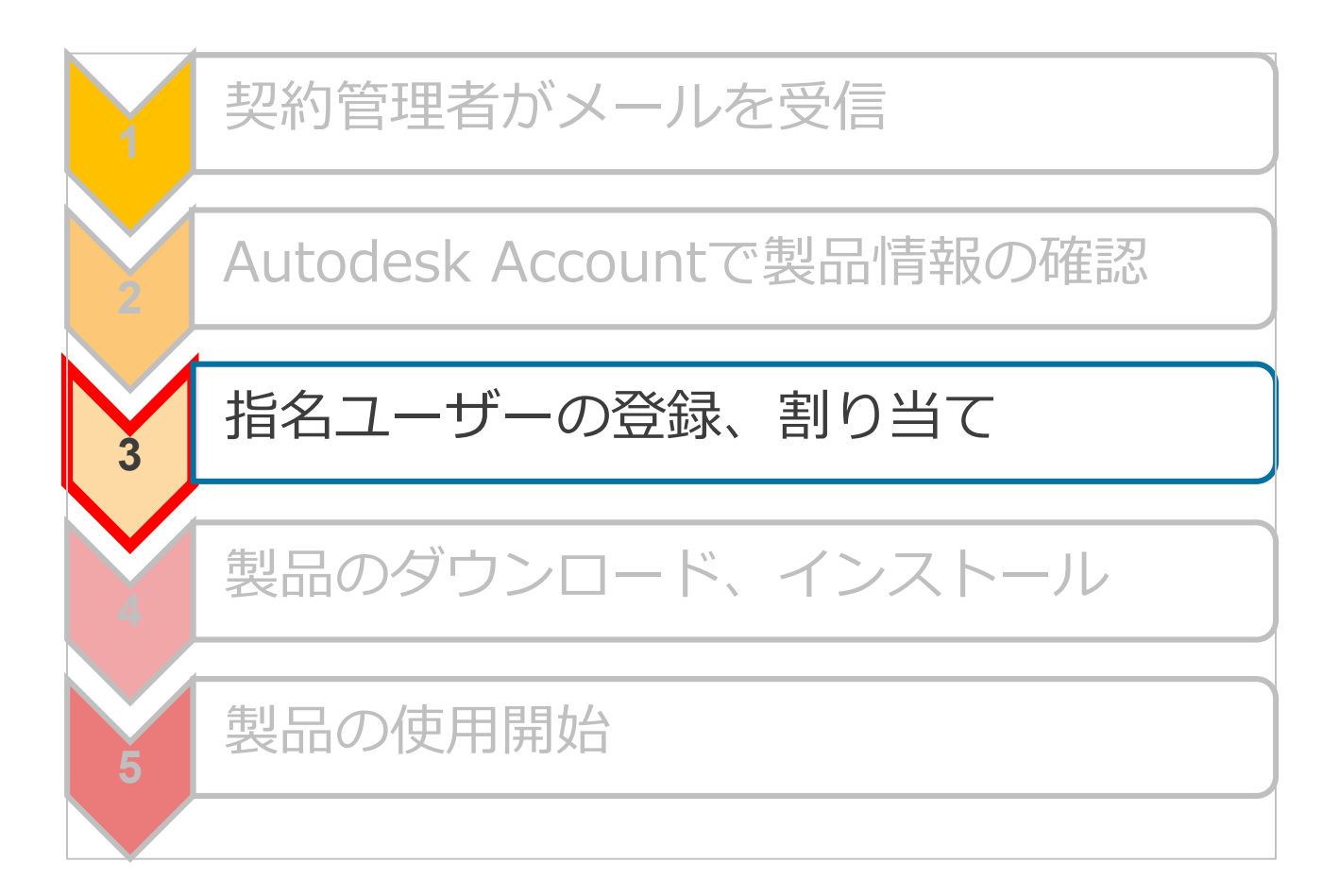

管理者

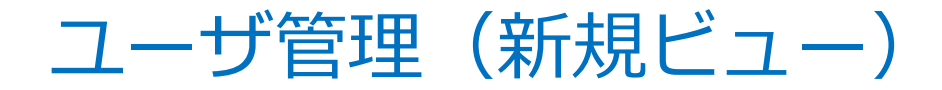

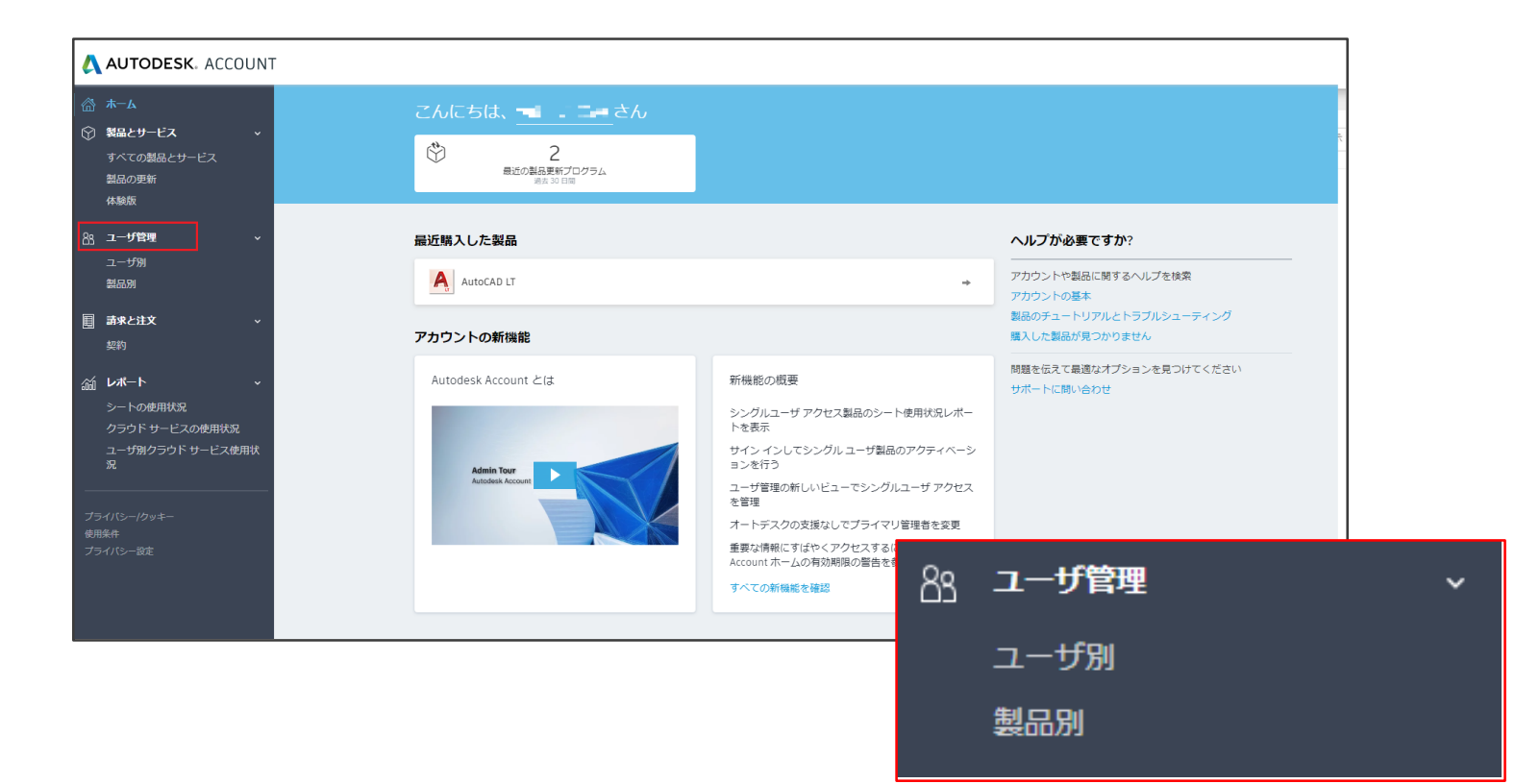

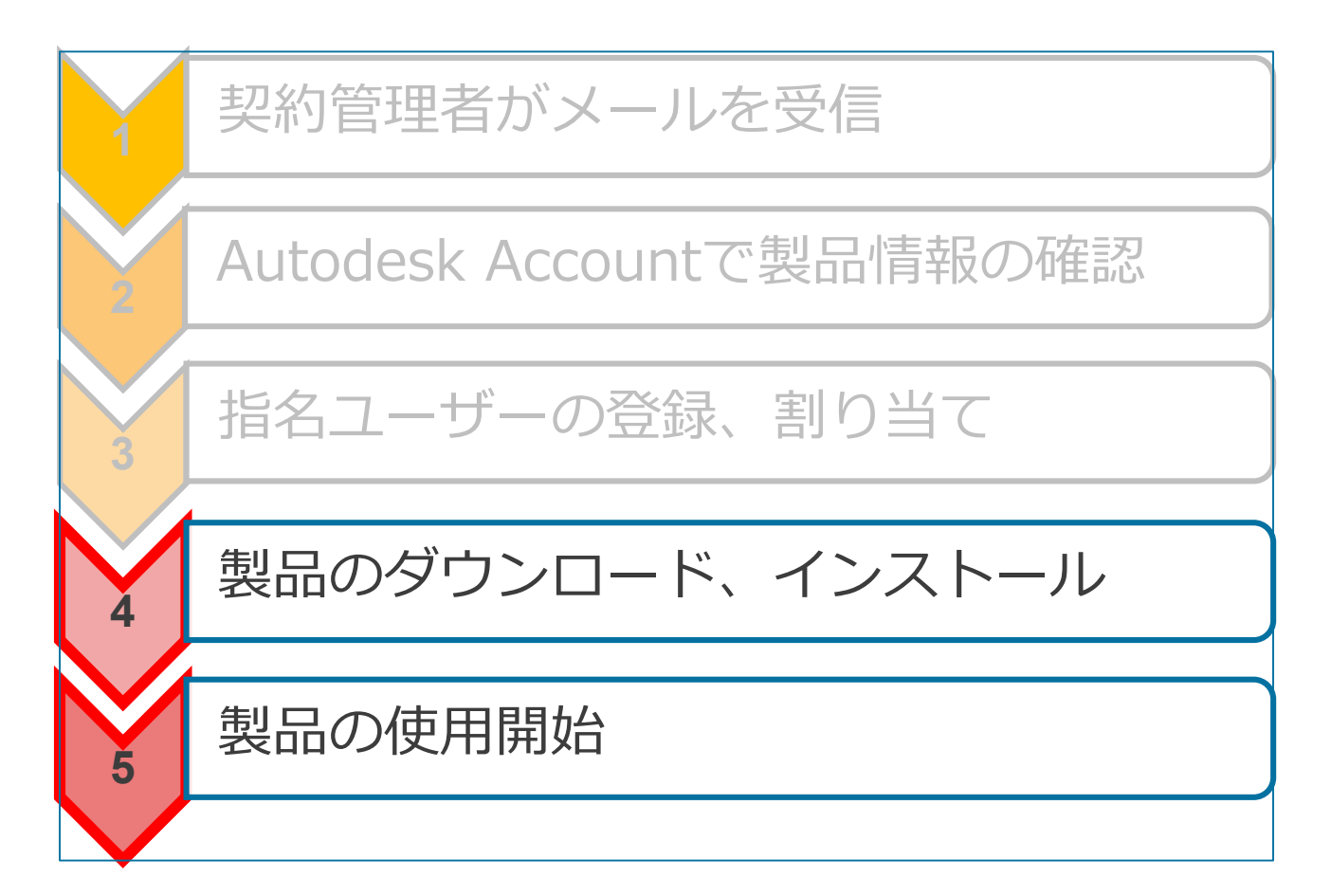

指名ユーザー

すべての製品とサービス

| A AUTODESK. ACCOUNT |                                                                                                    |        |                                                         |                                                                                                    |                                                                            |  |  |  |
|---------------------|----------------------------------------------------------------------------------------------------|--------|---------------------------------------------------------|----------------------------------------------------------------------------------------------------|----------------------------------------------------------------------------|--|--|--|
| 6<br>7              | ホーム<br><b>製品とサービス ~</b><br>すべての製品とサービス<br>製品の更新<br>体制版                                             |        | こんにちは、 <u>- こ</u> さん<br>登 2<br>最近の製品度所プログラム<br>あた 30 日間 |                                                                                                    |                                                                            |  |  |  |
| 88                  | ユーザ管理 ~                                                                                            | ─ザ管理 ~ | 最近購入した製品                                                |                                                                                                    | ヘルプが必要ですか?                                                                 |  |  |  |
|                     | ユーザ別<br>製品別                                                                                        |        | AutoCAD LT +                                            |                                                                                                    | アカウントや製品に関するヘルプを検索<br>アカウントの基本<br>製品のチュートリアルとトラブルシューティング<br>購入した製品が見つかりません |  |  |  |
|                     | <b>請求と注文 ~</b><br>契約                                                                               |        | アカウントの新機能                                               |                                                                                                    |                                                                            |  |  |  |
| (前) 一 ブ 使 プ         | レポート 、<br>シートの使用状況<br>クラウド サービスの使用状況<br>ユーザ別クラウド サービス使用状況<br>R<br>547(15-/グッキー<br>除行<br>547(15-)変史 |        | Autodesk Account とは                                     | 新機能の概要<br>シングルユーザアクセス製品のシート使用状況レポートを表示<br>サインインしてシングルユーザ製品のアクティペーションを行う<br>ユーザ管理の新しいビユーでシングルユーザアクセス<br>を管理<br>オートデスクの支援なしてプライマリ管理者を変更<br>重要な情報にずばや、アクセスするには、Autodesk<br>Account ホームの有効期限の管告を参照してください<br>すべての新機能を確認 | 問題を伝えて最適なオブションを見つけてください<br>サポートに問い合わせ                                      |  |  |  |

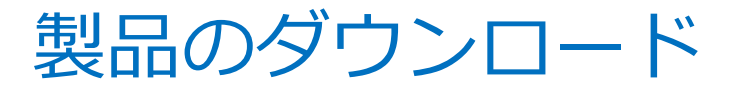

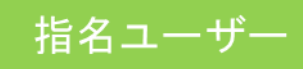

### すべての製品とサービス

| <ul> <li>AutoCAD LT</li> <li>サブスクリプション・シングルユーザ</li> </ul>       | ダウンロードを表示                                                                       |                           |
|-----------------------------------------------------------------|---------------------------------------------------------------------------------|---------------------------|
| サマリー サブスクリブション()                                                |                                                                                 |                           |
| ダウンロード バージョン 2020, 2019, 2018, 2017 ブラットフォー Mac 64, Win 64<br>ム |                                                                                 |                           |
| バージョン アクティペーション①<br>2020<br>ダウンロード<br>を表示                       |                                                                                 |                           |
| 2019<br>ダウンロード サインイン<br>を表示                                     | 3ds Max                                                                         | ×                         |
| 2018<br>ダウンロード サインイン<br>を表示                                     | ダウンロード アクティベーション 更新プログラムと                                                       | アドオン                      |
| すべての製品パージョンを表示                                                  | 3ds Max 13                                                                      | 8.7 MB 🚺                  |
|                                                                 | バージョン ブラットフォーム 言語 ダウン<br>2020 ▼ Win 64 ▼ 日本語 ▼ 9すぐインス<br>3                      | ンロード方法<br>ストール<br>すべて表示.▼ |
| 「ダウンロードを表示」は2か所に設定                                              | 3ds Max Interactive         今すぐインストール           第一のコンピュータにインストー」の方法         の方法 | レする最速                     |
|                                                                 | バージョン ブラットフォーム 言語<br>2020 ▼ Win 64 ▼ 英語 ▼ フラウザダウンロード<br>ブラウザダウンロード              | 8.2 GB<br>8.2 GB          |
|                                                                 | プラウザを使用(低速)<br>ダウンロード方法を比較                                                      | 5.7 00                    |
今すぐインストール/今すぐダウンロード

今すぐ起動

1.使用許諾に同意 3.インストール完了 2.インストール開始 4.Autodesk ID、パスワードの入力 Autodask Autod 82 (7 2020 Deasing Liber H 1900 - A- 0-AUTODESK. AND MA 10 (100997 BE NO 10 136-1 -- 6 x オートデスク 910.0 使用許諾およびサービス契約 サインイン Δ 本契約書を注意してお読みください:オートデスクは、本契約に記載または 言及されている全条項にライセンシーが同意する場合に限り、ソフトウェア およびその他のライセンス対象マテリアルを使用する権利を許諾します。 [同意する(I ACCEPT)] Autodesk® AutoCAD LT® 2020 BATE-SPIRETRATES FOR STATES AUTODESK' AUTOCAD LT' 2020 AUTODESK. ハフトード、ハフトードの第
ア
 選択した製品は正常にインストールされました。 各製品の注意事項をご確認ください。 インストーラ ファイルは次の場所にあります: Ci\_Autodesk/WinAutodesk AutoCAD LT 2020 これらのファイルはインストームされた製品の今後のシンテナスに必要になります。 これらのファイルは現在の場所またはバックアップ フォルダに必ず発展してくたさい。 O ✓ Autodesk<sup>®</sup> AutoCAD LT<sup>®</sup> 2020 正規 DWG~ との互換性と信頼性、そしてパウフルな 2D 作回ッールを増えた、プロフェッショナル用数 回ソフトウェアです。 × / m. annuals ✓ Autodesk デスクトップ アプリ 17.6 \* ### = = • L O • 1 • Z D • X # A H• O • + 9 P = 製品起動時、Autodesk IDとパスワードを

入力するダイアログが表示

サインイン

12ストレーション ヘルブ | 動作環境 | リリースノート

お困りの際は…

## お困りの際は… (Autodesk Knowledge Network)

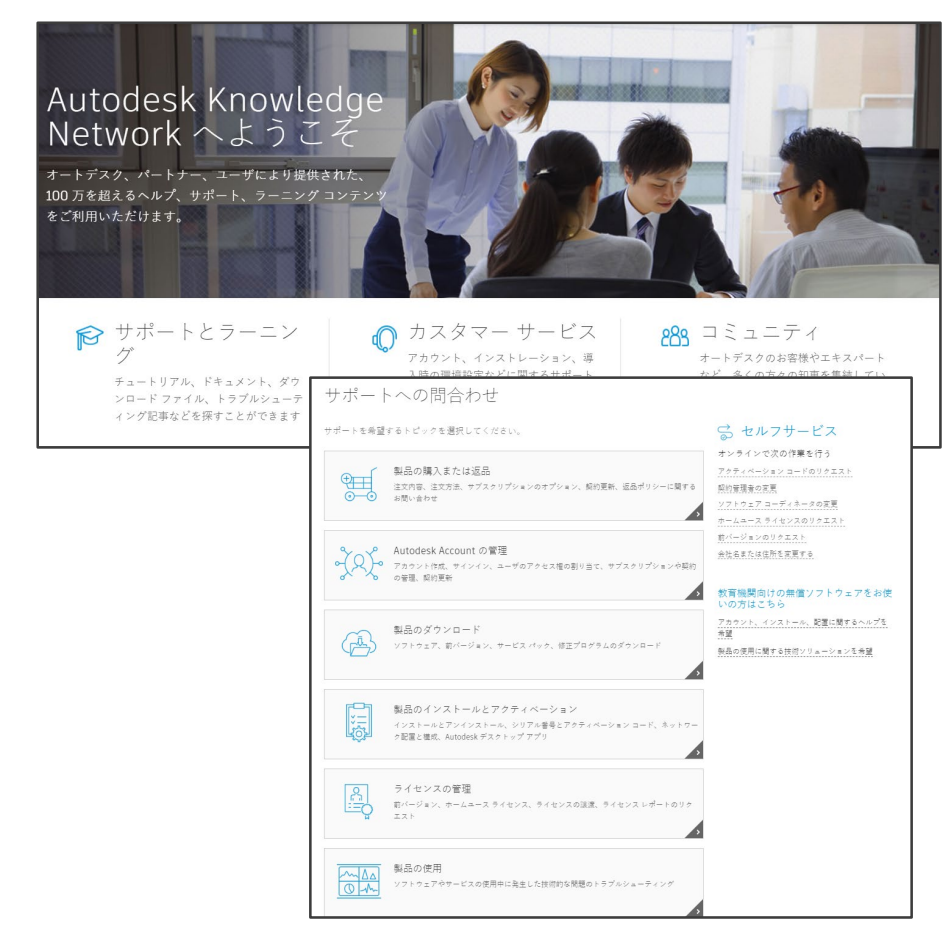

## オートデスクの公式サポートページ

- サポート受付窓口
- トラブル解決方法の案内

https://knowledge.autodesk.com/ja/

## AUTODESK. Make anything.

Autodesk and the Autodesk logo are registered trademarks or trademarks of Autodesk, Inc., and/or its subsidiaries and/or affiliates in the USA and/or other countries. All other brand names, product names, or trademarks belong to their respective holders. Autodesk reserves the right to alter product and services offerings, and specifications and pricing at any time without notice, and is not responsible for typographical or graphical errors that may appear in this document.

© 2019 Autodesk. All rights reserved.